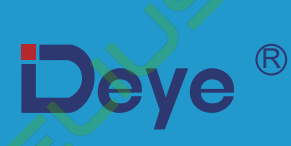

# Мережевий фотоелектричний інвертор

SUN-18K-G05 SUN-20K-G05

SUN-22K-G05 SUN-23K-G05

SUN-25K-G05

Посібник користувача

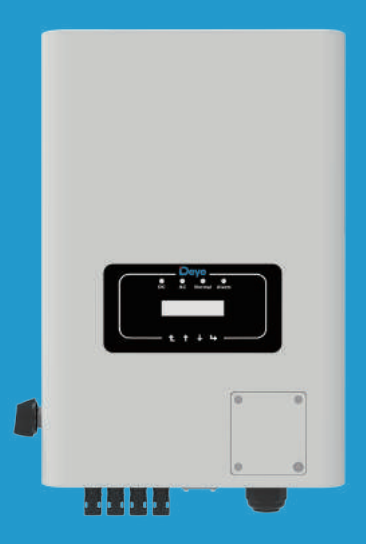

# Зміст

| 1. Вступ                                          | 1-3   |
|---------------------------------------------------|-------|
| 1.1 Зовнішній вигляд приладу                      |       |
| 1.2 Опис етикеток                                 |       |
| 1.3 Перелік деталей                               |       |
| 1.4 Вимоги до поводження з приладом               | 4     |
|                                                   |       |
| 2. Попередження та інструкції з техніки безпеки   |       |
| 2.1 Знаки безпеки                                 |       |
| 2.2 Інструкції з техніки безпеки                  |       |
| 2.3 Примітки щодо використання                    |       |
| 3. Інтерфейс                                      | 5     |
| 3.1 Виглял інтерфейсу                             |       |
| 3.2 Індикатор стану                               |       |
| 3.3 Кнопки                                        |       |
| 3.4 РК-дисплей                                    |       |
|                                                   |       |
| 4. Встановлення приладу                           | 6-10  |
| 4.1 Вибір місця встановлення                      |       |
| 4.2 Інструменти для встановлення                  |       |
| 4.3 Встановлення інвертора                        |       |
|                                                   | 11.16 |
| 5. Електричне підключення                         | 11-16 |
| 5.1 Вибір фотомодуля                              |       |
| 5.2 Підключення вхідної клеми постійного струму   |       |
| 5.3 Підключення вхідної клеми змінного струму     |       |
| 5.4 Підключення лінії заземлення                  |       |
| 5.5 Пристріи для захисту від максимального струму |       |
| 5.6 Підключення для моніторингу інвертора         |       |
| 5.7 Встановлення реєстратора даних                |       |
| э.в конфігурація реєстратора даних                |       |
| 6. Запуск і вимкнення                             | 17-18 |
| 6.1 Запуск інвертора                              |       |
| 6.2 Вимкнення інвертора                           |       |

| 59                                                           |       |
|--------------------------------------------------------------|-------|
| 7. Функція нульового експорту через лічильник енергії        | 19-40 |
| 7.1 Багатониткове та паралельне з'єднання лічильників        |       |
| 7.2 Використання функції нульового експорту                  |       |
| 7.3 Примітки під час використання функції нульового експорту |       |
| 7.4 Перегляд потужності навантаження сонячної                |       |
| електростанції на платформі моніторингу                      |       |
| 8. Загальна експлуатація                                     | 41-50 |
| 8.1 Початковий інтерфейс                                     |       |
| 8.2 Підменю в головному меню                                 |       |
| 8.3 Налаштування системних параметрів                        |       |
| 8.4 Налаштування параметрів запуску                          |       |
| 8.5 Налаштування параметрів захисту                          |       |
| 8.6 Налаштування параметрів зв'язку                          |       |
| 9. Ремонт та обслуговування                                  | 51    |
| 10. Інформація про помилки та їх обробка                     | 51-55 |
| 10.1 Код помилки                                             |       |
| 11. Технічні дані                                            | 56    |
| 12. Декларація відповідності ЄС                              | 57    |

#### Про цей посібник

Посібник містить інформацію про продукт, рекомендації щодо встановлення, експлуатації та технічного обслуговування. Посібник не може містити повну інформацію про фотоелектричну систему.

#### Як користуватися цим посібником

Перед виконанням будь-яких операцій з інвертором прочитайте цей посібник та інші супутні документи. Документи повинні зберігатися дбайливо і бути доступними в будь-який час. Зміст може періодично оновлюватися або переглядатися у зв'язку з удосконаленням приладу. Інформація в цьому посібнику може бути змінена без попереднього повідомлення. Останню версію посібника можна придбати на сайті service@deye.com.cn.

#### Фотоелектрична мережева система з підключенням до мережі

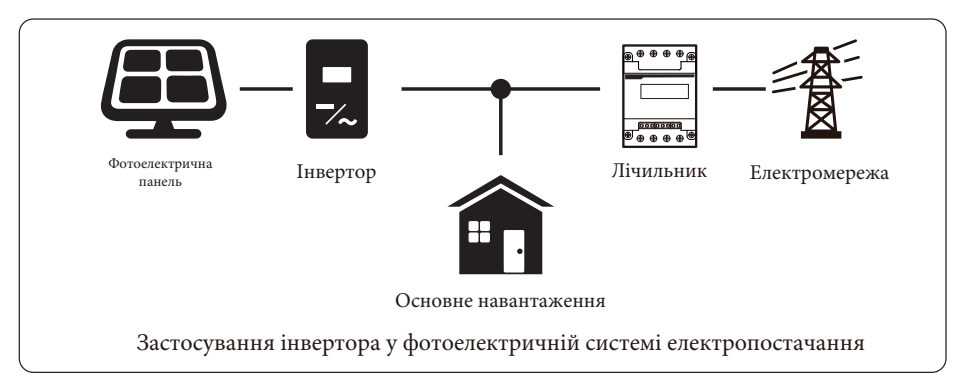

### 1. Вступ

#### 1.1 Зовнішній вигляд приладу

Мережевий інвертор може перетворювати постійний струм сонячної панелі в змінний струм, який можна безпосередньо подавати в мережу. Його зовнішній вигляд показано нижче. Ці фото містять моделі SUN-18K-G05, SUN-20K-G05, SUN-22K-G05, SUN-23K-G05, SUN-25K-G05. Все це разом називається «інвертор».

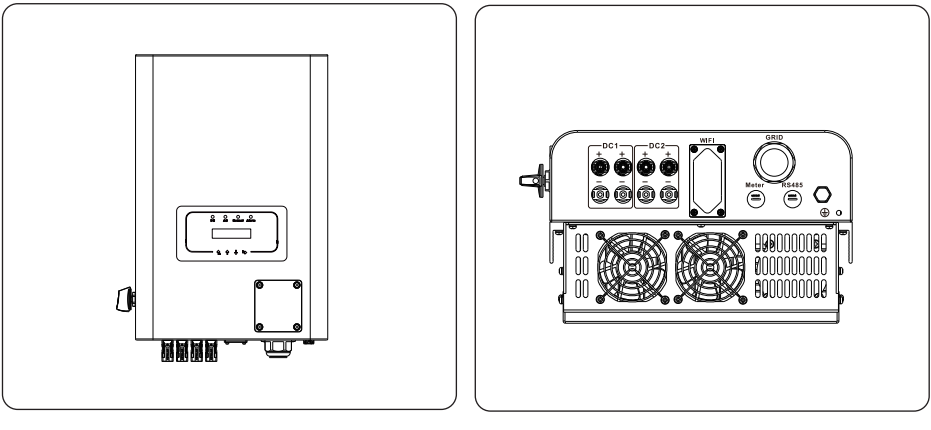

Рис. 1.1 Вид спереду

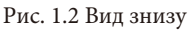

#### 1.2 Опис етикеток

| Етикетка    | Опис                                                                                                    |
|-------------|----------------------------------------------------------------------------------------------------|
|             | Вказує на важливі інструкції з техніки безпеки, неправильне дотримання яких<br>може призвести до ураження електричним струмом.                                                                                                    |
| $\triangle$ | Вказує на те, що вхідні клеми постійного струму інвертора не повинні бути<br>заземлені.                                                                                                    |
| CE          | Знак відповідності СЕ.                                                                                                    |
| Ĩ           | Вказує на те, що перед використанням слід уважно прочитати інструкцію.                                                                                                    |
| X           | Символ для маркування електричних та електронних пристроїв відповідно до<br>Директиви 2002/96/ЄС. Вказує на те, що прилад, аксесуари та пакування не<br>можна утилізувати разом із несортованими побутовими відходами, а необхідно<br>збирати окремо після закінчення терміну експлуатації. Будь ласка, дотримуйтесь<br>місцевих законів або правил щодо утилізації або зверніться до уповноваженого<br>представника виробника для отримання інформації щодо виведення обладнання<br>з експлуатації. |

#### 1.3 Перелік деталей

Будь ласка, перевірте наступну таблицю, щоб переконатися, чи всі деталі входять до комплекту:

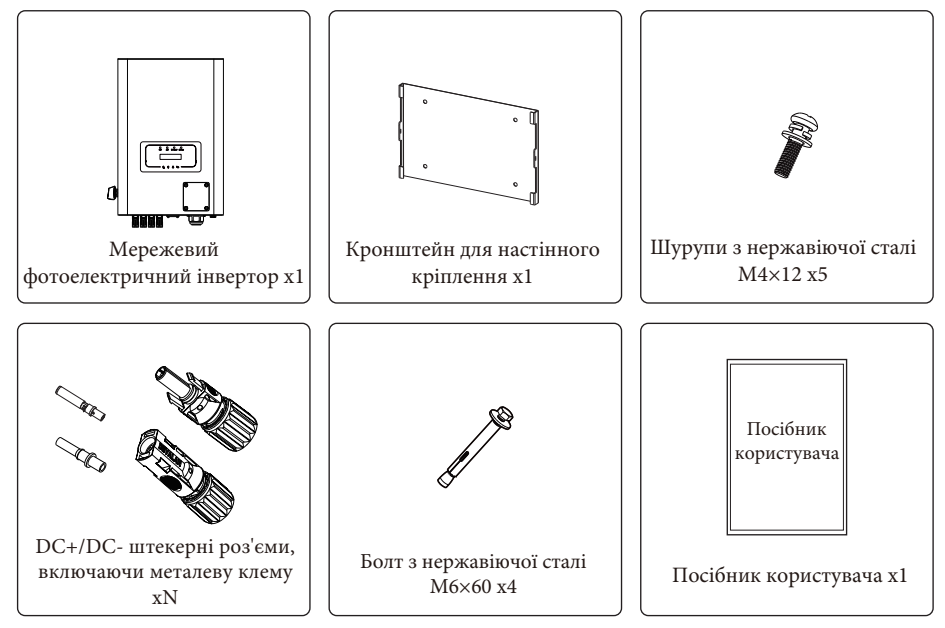

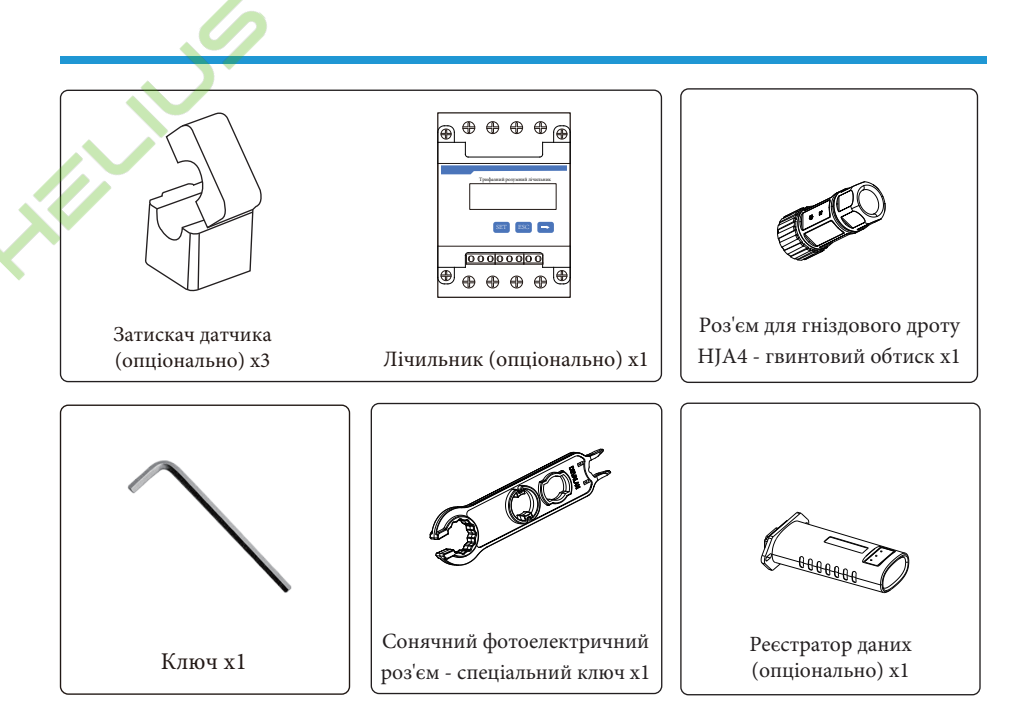

#### 1.4 Вимоги до поводження з приладом

Вийміть інвертор з пакувальної коробки та перевезіть його до місця встановлення.

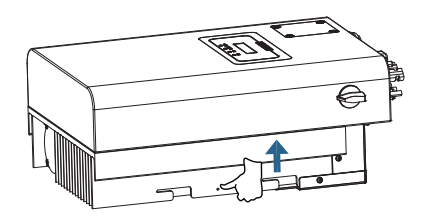

Переміщення

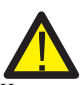

#### Попередження:

- Неправильне поводження може призвести до травмування.

 - Для перенесення інвертора відповідно до його ваги виділіть відповідну кількість персоналу, а персонал, який виконує встановлення, повинен носити захисне обладнання, наприклад, протиударне взуття та рукавиці.

 Розміщення інвертора безпосереднью на твердій поверхні може призвести до пошкодження його металевого корпусу. Під інвертор слід підкласти захисні матеріали, наприклад, губчасту підкладку або пінопластову подушку.

- Переміщати інвертор слід вдвох або за допомогою відповідного транспортного засобу.

- Переміщати інвертор слід, тримаючи його за ручки.
- Не переміщуйте інвертор, тримаючи його за клеми.

#### 2. Попередження та інструкції з техніки безпеки

Неправильне використання може призвести до ураження електричним струмом або опіків. Цей посібник містить важливі інструкції, яких слід дотримуватися під час встановлення та обслуговування. Будь ласка, уважно прочитайте ці інструкції перед використанням і збережіть їх для подальшого використання.

#### 2.1 Знаки безпеки

У цьому посібнику наведені символи безпеки, які вказують на потенційні ризики та містять важливу інформацію про безпеку:

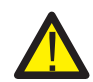

**Попередження**: попереджувальний символ вказує на важливі інструкції з безпеки, неправильне дотримання яких може призвести до серйозних травм або смерті.

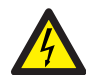

Небезпека ураження електричним струмом: цей символ вказує на важливі інструкції з техніки безпеки, неправильне дотримання яких може призвести до ураження електричним струмом.

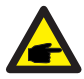

Порада з техніки безпеки: цей символ вказує на важливі інструкції з техніки безпеки, неправильне дотримання яких може призвести до пошкодження або виходу інвертора з ладу.

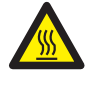

Небезпека високої температури: цей символ вказує на інструкції з техніки безпеки, недотримання яких може призвести до опіків.

#### 2.2 Інструкції з техніки безпеки

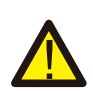

Попередження: електромонтаж інвертора повинен відповідати правилам безпечної експлуатації, що діють у країні або місцевості.

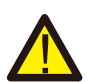

**Попередження**: інвертор має неізольовану топологічну структуру, тому перед початком експлуатації необхідно переконатися, що вхід постійного струму та вихід змінного струму електрично ізольовані.

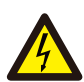

Небезпека ураження електричним струмом: забороняється розбирати корпус інвертора, оскільки існує небезпека ураження електричним струмом, що може призвести до серйозних травм або смерті. Якщо потрібен ремонт приладу зверніться до кваліфікованого спеціаліста.

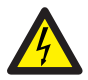

Небезпека ураження електричним струмом: коли фотомодуль потрапляє під сонячне світло, на виході генерується постійна напруга. Забороняється торкатися модулей під час роботи, щоб уникнути небезпеки ураження електричним струмом.

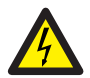

Небезпека ураження електричним струмом: від'єднавши вхід і вихід інвертора для технічного обслуговування, зачекайте принаймні 5 хвилин, поки інвертор не вичерпає залишки електроенергії.

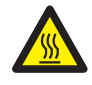

Небезпека високої температури: температура інвертора під час роботи може перевищувати 80°С. Будь ласка, не торкайтеся корпусу інвертора під час роботи.

#### 2.3 Примітки щодо використання

Мережевий інвертор розроблений і випробуваний відповідно до норм безпеки. Він може забезпечити особисту безпеку користувача. Але, як електричний пристрій, неправильна експлуатація може призвести до ураження електричним струмом або травмування. Будь ласка, експлуатуйте прилад відповідно до наведених нижче вимог:

 Інвертор повинен встановлюватися та обслуговуватися кваліфікованою особою відповідно до місцевих стандартів, норм та правил.

 Під час встановлення та обслуговування спочатку від'єднайте сторону змінного струму, а потім сторону постійного струму, після чого зачекайте принаймні 5 хвилин, щоб уникнути ураження електричним струмом.

- 3. Температура інвертора може перевищувати 80°С під час роботи. Не торкайтеся приладу щоб уникнути травм.
- 4. Вся електрична установка повинна відповідати місцевим електричним стандартам, а після отримання дозволу
- місцевого відділу електропостачання, фахівці можуть підключити інвертор до електромережі.
- 5. Будь ласка, дотримуйтесь відповідних антистатичних заходів.
- 6. Будь ласка, встановлюйте прилад там, де діти не можуть його торкнутися.
- 7. Кроки для запуску інвертора:
- 1) Увімкніть автоматичний вимикач на стороні змінного струму.
- 2) Увімкніть автоматичний вимикач на стороні постійного струму фотоелектричної панелі.
- 3) Увімкніть перемикач постійного струму інвертора.
- Кроки для зупинки роботи інвертора:
- 1) Вимкніть автоматичний вимикач на стороні змінного струму.
- 2) Вимкніть автоматичний вимикач на стороні постійного струму фотоелектричної панелі.
- 3) Вимкніть перемикач постійного струму інвертора.
- 8. Не під'єднуйте та не від'єднуйте клеми змінного та постійного струму, коли інвертор працює в нормальному режимі.
- 9. Вхідна напруга постійного струму інвертора не повинна перевищувати максимальне значення для даної моделі.

#### 3. Інтерфейс управління

#### 3.1 Вигляд інтерфейсу

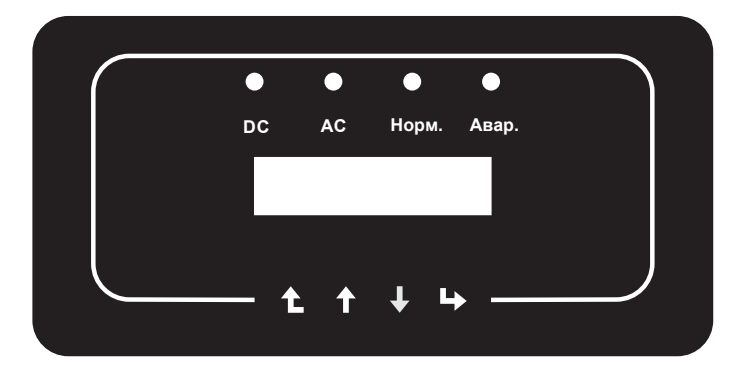

Рис. 3.1 Дисплей на передній панелі

#### 3.2 Індикатор стану

На передній панелі інвертора є чотири світлодіодні індикатори стану. Детальніше дивіться на таблицю 3.1.

| Індикатор      | Статус | Пояснення                                               |
|----------------|--------|---------------------------------------------------------|
|                | ON     | Інвертор розпізнає вхід постійного струму.              |
| UC DC          | OFF    | Низька вхідна напруга постійного струму.                |
|                | ON     | Інвертор розпізнає вхід змінного струму.                |
| AC             | OFF    | Мережа недоступна.                                      |
| Llong          | ON     | Пристрій працює в штатному режимі.                      |
| •порм.         | OFF    | Пристрій припиняє роботу.                               |
| <b>A D a D</b> | ON     | Виникли несправності або повідомлення про несправності. |
| Авар.          | OFF    | Пристрій працює в штатному режимі.                      |

Таблиця 3.1: Індикатори стану

#### 3.3 Кнопки

На передній панелі інвертора є чотири клавіші (зліва направо): Esc, Up, Down та Enter. Клавіатура використовується для:

- Прокрутки відображених опцій (клавіші Up та Down);
- Доступу до зміни налаштувань (клавіші Esc та Enter).

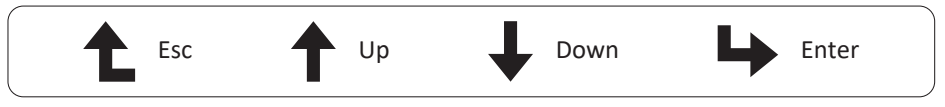

#### 3.4 РК-дисплей

На передній панелі інвертора розташований дворядковий рідкокристалічний дисплей (РКдисплей), на якому відображається наступна інформація:

- Робочий стан та дані інвертора
- Сервісні повідомлення для оператора
- Аварійні повідомлення та індикація несправностей

#### 4. Встановлення приладу

#### 4.1 Вибір місця встановлення

Для вибору місця встановлення інвертора слід враховувати такі критерії:

Попередження: небезпека виникнення пожежі

- Не встановлюйте інвертор у місцях, що містять легкозаймисті матеріали або гази.
- Не встановлюйте інвертор у потенційно вибухонебезпечному середовищі.
- Не встановлюйте інвертор у невеликих закритих приміщеннях, де повітря не може вільно

циркулювати. Щоб уникнути перегріву, завжди слідкуйте за тим, щоб потік повітря навколо інвертора не був заблокований.  Вплив прямих сонячних променів підвищує робочу температуру інвертора і може призвести до обмеження вихідної потужності. Рекомендується встановлювати інвертор в місцях, захищених від прямих сонячних променів або дощу.

 Щоб уникнути перегріву, при виборі місця встановлення інвертора необхідно враховувати температуру навколишнього повітря. Рекомендується використовувати сонцезахисний навіс, який мінімізує потрапляння прямих сонячних променів, якщо температура навколишнього повітря навколо пристрою перевищує 104°F/40°C.

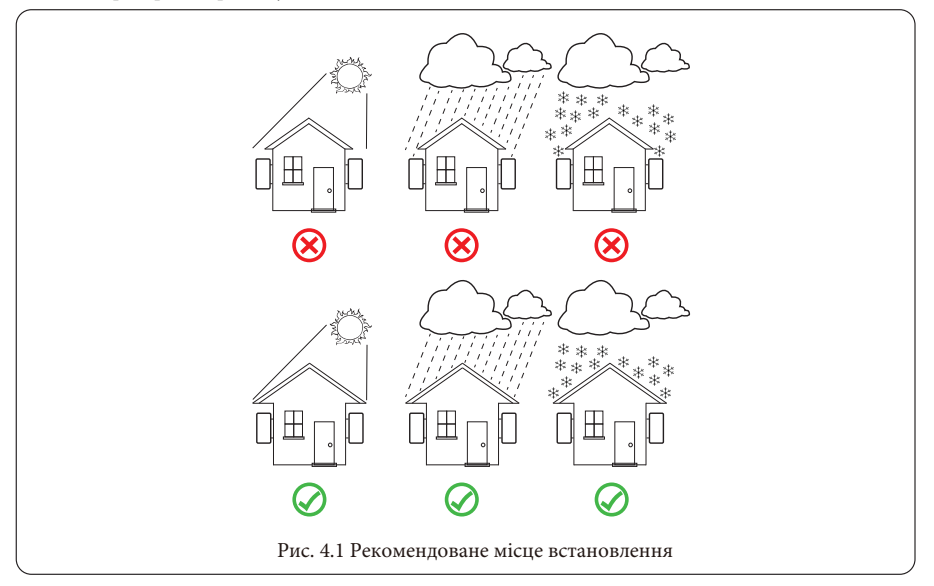

- Встановлюйте прилад на стіну або міцну конструкцію, здатну витримати вагу.

 Встановлюйте вертикально з максимальним нахилом +/-15°. Якщо встановлений інвертор нахилений під кутом, більшим за вказаний максимальний, може погіршитися відведення тепла, що може призвести до зниження вихідної потужності нижче очікуваної.

 Якщо встановлюється більше одного інвертора, необхідно залишати між ними відстань не менше 500 мм. І два сусідні інвертори також відокремлюються один від одного на відстань не менше 500 мм. Також необхідно встановлювати інвертор в місці, де діти не зможуть до нього доторкнутися. Будь ласка, дивіться рис. 4.3.

- Оберіть сприятливе середовище встановлення для чіткого бачення РК-дисплея інвертора та стану індикатора.

- Якщо інвертор встановлений у герметичному приміщенні, воно повинен мати вентиляцію.

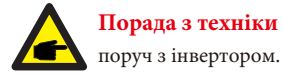

Порада з техніки безпеки: не розміщуйте та не зберігайте будь-які предмети поруч з інвертором.

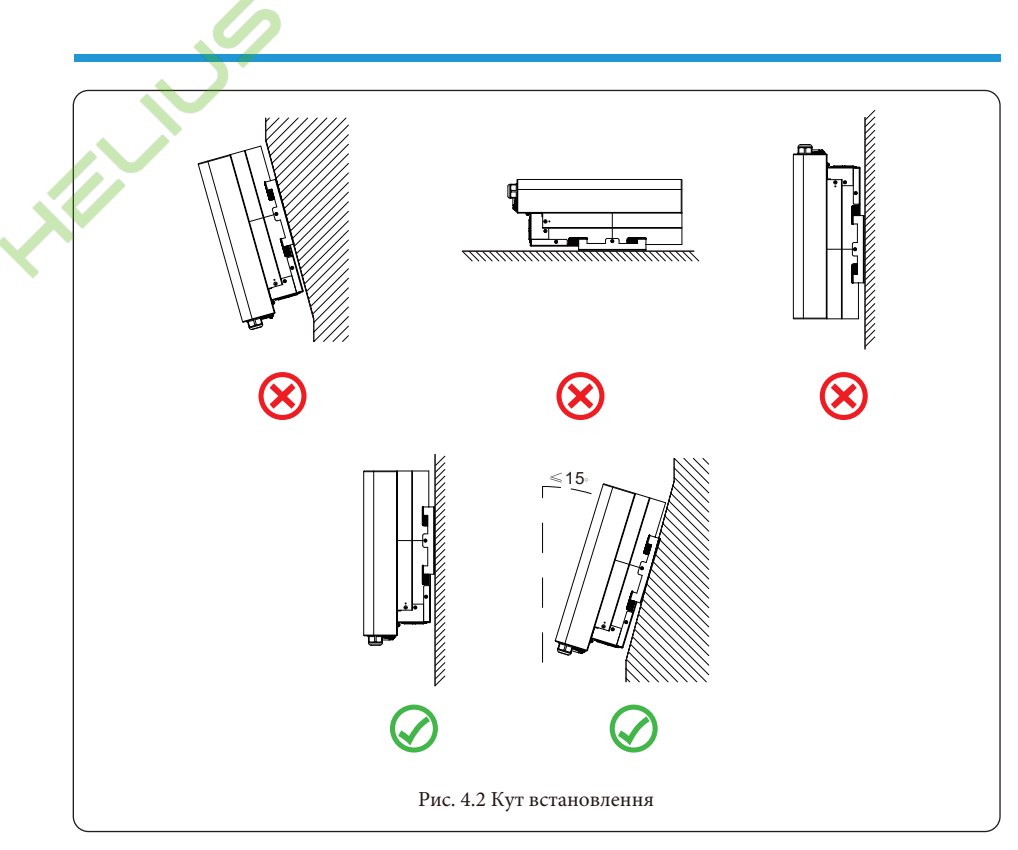

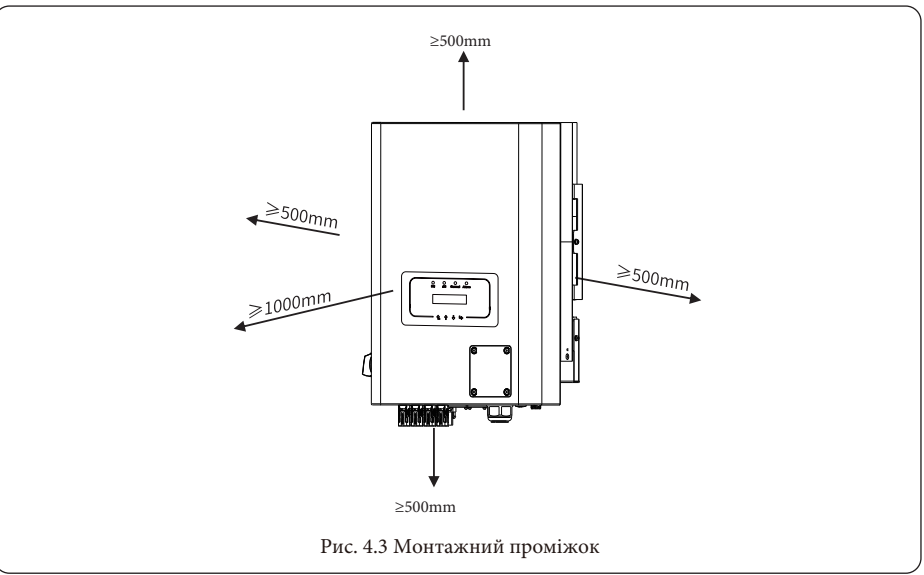

#### 4.2 Інструменти для встановлення

Інструменти для встановлення можуть належати до рекомендованих нижче. Також використовуйте інші допоміжні інструменти на місці.

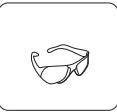

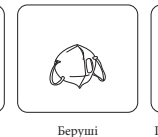

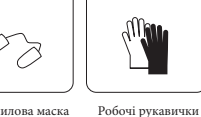

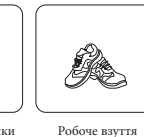

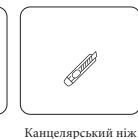

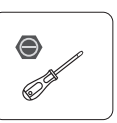

Шліцьова викрутка

Захисні окуляри

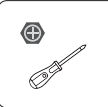

Хрестова викрутка

Ударний дриль

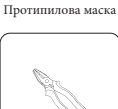

Плоскогубці

Маркер

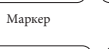

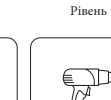

• 

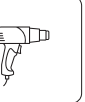

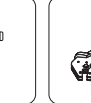

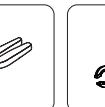

Гумовий молоток Набір торцевих ключів

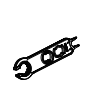

Антистатичний ремінець для зап'ястя

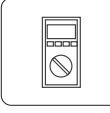

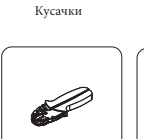

Знімач для зачистки дроту

Гідравлічні плоскогубці Теплова гармата

інструмент 4-6мм<sup>2</sup>

з'єднувачів сонячних батарей

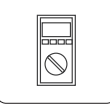

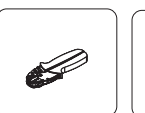

Мультиметр ≥1100 В постійного струму

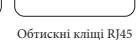

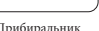

Прибиральник

## 4.3 Встановлення інвертора

Інвертор призначений для настінного встановлення, тому при встановленні

використовуйте настінне кріплення (цегляна стіна з розширювальним болтом).

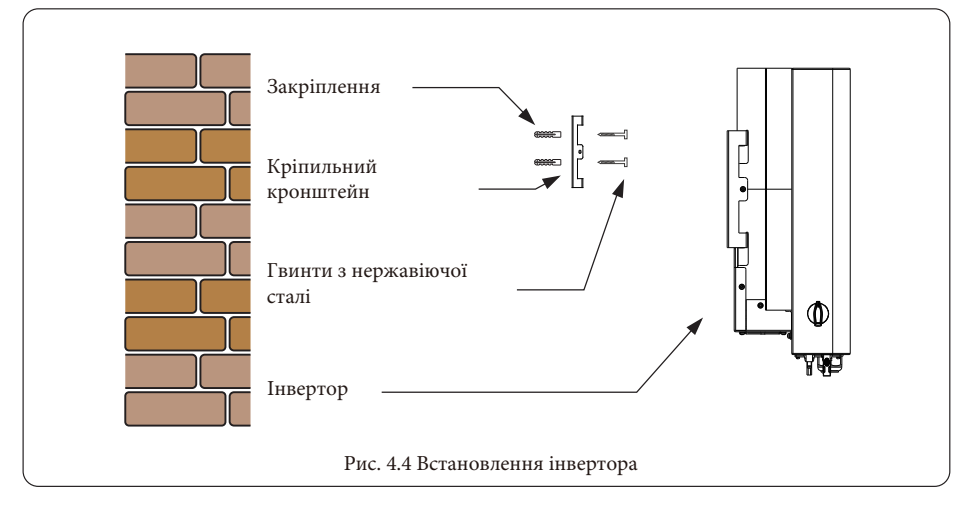

#### 09

#### Таблиця 4-1 Специфікація інструментів

Обтискний

Ключ для

Процедура наведена нижче:

 Розмістіть на відповідній стіні відповідно до положення болта на кріпильному кронштейні, а потім позначте отвір. На цегляній стіні установка повинна бути придатною для встановлення розширювального болта.

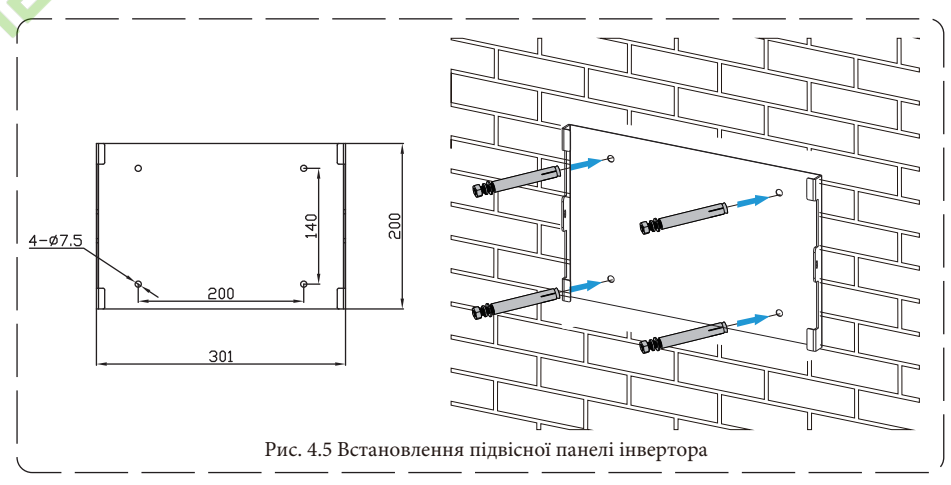

2. Переконайтеся, що розташування монтажних отворів на стіні відповідає монтажній панелі, а стійка розташована вертикально.

3. Підвісьте інвертор до верхньої частини монтажної стійки, а потім за допомогою гвинта M4 з комплекту постачання зафіксуйте радіатор інвертора на монтажній панелі, щоб переконатися, що інвертор не буде рухатися.

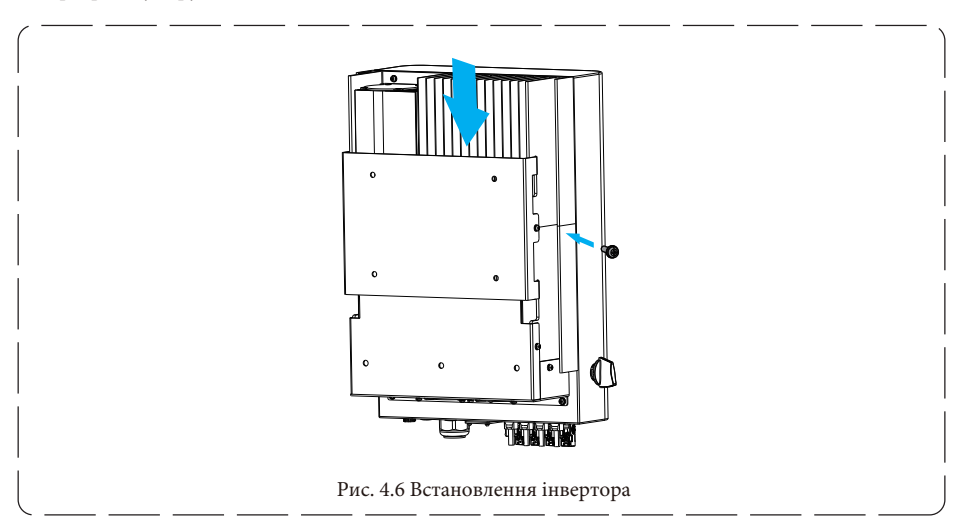

#### 5. Електричне підключення

#### 5.1 Вибір фотомодуля:

При виборі правильних фотомодулів, будь ласка, обов'язково враховуйте наведені нижче параметри: 1) Напруга холостого ходу (Voc) фотомодулів не повинна перевищувати макс. Напругу холостого ходу фотоелектричної батареї інвертора.

2) Напруга холостого ходу (Voc) фотомодулів повинна бути вищою за мінімальну пускову напругу.

 Фотомодулі, що підключаються до цього інвертора, повинні бути сертифіковані за класом А відповідно до IEC 61730.

| Модель інвертора                                | SUN-18K-G05         | SUN-20K-G05 | SUN-22K-G05 | SUN-23K-G05 | SUN-25K-G05 |
|-------------------------------------------------|---------------------|-------------|-------------|-------------|-------------|
| Вхідна напруга фотоелектричної системи          | 600B (250B ≈ 1100B) |             |             |             |             |
| Діапазон напруг фотоелектричних<br>модулів МРРТ | 200B ≈ 1000B        |             |             |             |             |
| Кількість трекерів МРР                          |                     |             | 2           |             |             |
| Кількість рядків на один МРР-трекер             |                     |             | 2+2         |             |             |

#### 5.2 Підключення вхідної клеми постійного струму

- 1. Вимкніть головний вимикач мережевого живлення (змінного струму).
- 2. Вимкніть роз'єднувач постійного струму.
- 3. Приєднайте вхідний роз'єм фотоелектричного модуля до інвертора.

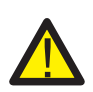

Попередження: при використанні фотомодулів, будь ласка, переконайтеся, що виводи PV+ та PV- сонячної панелі не підключені до шини заземлення системи.

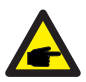

Порада з безпеки: перед підключенням переконайтеся, що полярність вихідної напруги фотомодуля відповідає символам "DC+" і "DC-".

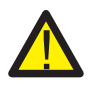

Попередження: перед підключенням інвертора переконайтеся, що напруга холостого ходу фотоелектричного масиву знаходиться в межах 550В інвертора.

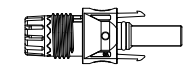

Рис. 5.1 Штекерний роз'єм DC+

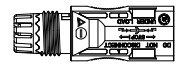

**Порада з безпеки:** будь ласка, використовуйте сертифікований кабель постійного струму для фотоелектричної системи.

| Turn victoria |                                                                     | Поперечний і          | тереріз (мм <sup>2</sup> ) |
|---------------|---------------------------------------------------------------------|-----------------------|----------------------------|
|               | • тип каоелю                                                        | Діапазон              | Рекомендоване значення     |
|               | Промисловий універсальний<br>фотоелектричний кабель (модель: PV1-F) | 2.5-4.0<br>(12-10AWG) | 2.5(12AWG)                 |

Таблиця 5.1: Технічні характеристики кабелю постійного струму

Нижче перераховані кроки для збирання роз'ємів постійного струму:

А) Зачистіть провід постійного струму приблизно на 7 мм, відкрутіть накидну гайку роз'єму (див. рис. 5.3).

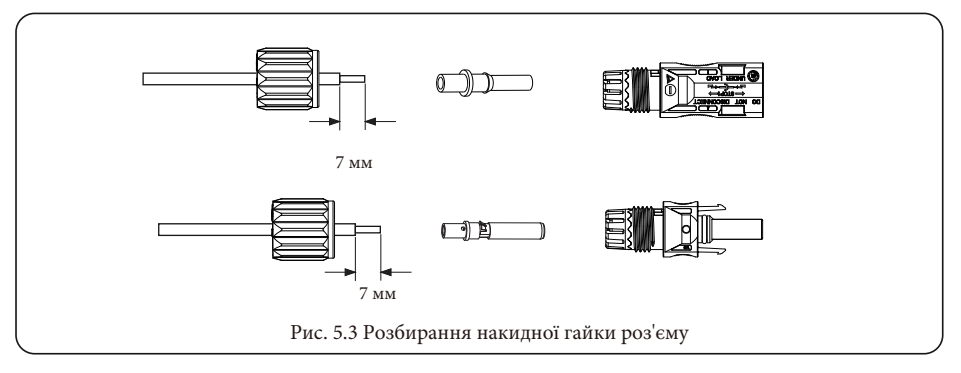

#### Б) Обтисніть металеві клеми обтискними кліщами, як показано на рисунку 5.4.

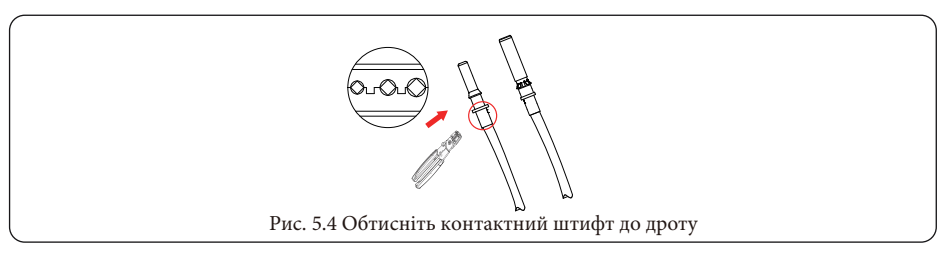

В) Вставте контактний штифт у верхню частину роз'єму і закрутіть накидну гайку до верхньої частини роз'єму, як показано на рисунку 5.5.

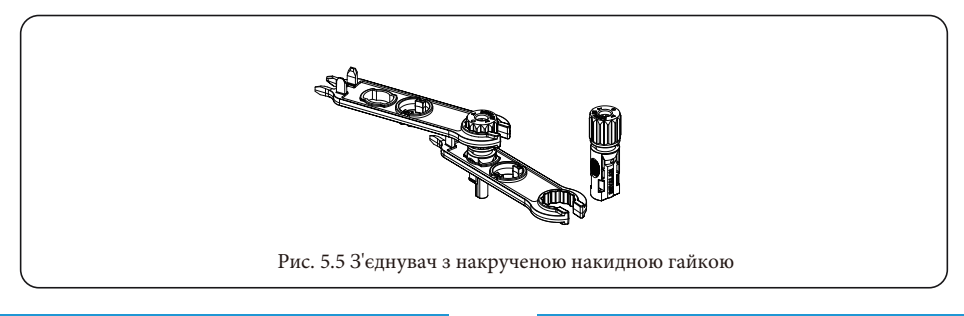

Г) Нарешті, підключіть роз'єм постійного струму до позитивного та негативного входу інвертора, як показано на рисунку 5.6.

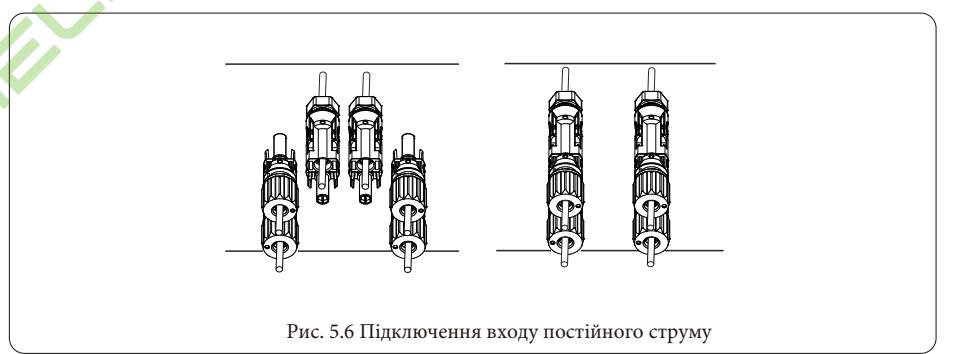

Попередження: сонячне світло, що падає на панель, генерує напругу, висока напруга при послідовному підключенні може становити небезпеку для життя. Тому перед підключенням вхідної лінії постійного струму сонячна панель повинна бути закрита непрозорим матеріалом, а перемикач постійного струму повинен бути в положенні "OFF", інакше висока напруга інвертора може призвести до небезпечних для життя умов.

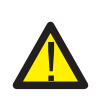

Попередження: будь ласка, використовуйте власний роз'єм живлення постійного струму з аксесуарів інвертора. Не з'єднуйте між собою роз'єми різних виробників. Вхідний струм постійного струму повинен становити 20А. Перевищення цього значення може призвести до пошкодження інвертора, на яке не поширюється гарантія Deye.

#### 5.3 Підключення вхідної клеми змінного струму

Не замикайте вимикач постійного струму після підключення клеми постійного струму. Підключіть клему змінного струму до сторони змінного струму інвертора, сторона змінного струму обладнана однофазними клемами змінного струму, які можна зручно підключити. Для зручності встановлення рекомендується використовувати гнучкі шнури. Вони наведені в таблиці 5.2.

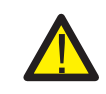

**Попередження:** заборонено використання одного автоматичного вимикача для декількох інверторів, а також заборонено підключення навантаження між автоматичними вимикачами інверторів.

| Модель            | Кабель CSA         | Зовнішній<br>діаметр кабелю | AWG | Вимикач  | Макс. Довжина<br>кабелю          |
|-------------------|--------------------|-----------------------------|-----|----------|----------------------------------|
| SUN-18K-G05       | 4 мм <sup>2</sup>  | 4 - 10 мм                   | 10  | 40A/400B |                                  |
| SUN-20/22/23K-G05 | 6 мм <sup>2</sup>  | 4 - 10 мм                   | 8   | 40A/400B | Зовнішній кабель (3+N+PE)<br>20м |
| SUN-25K-G05       | 10 мм <sup>2</sup> | 4 - 10 мм                   | 6   | 40A/400B |                                  |

#### Таблиця 5.2: Інформація про кабель

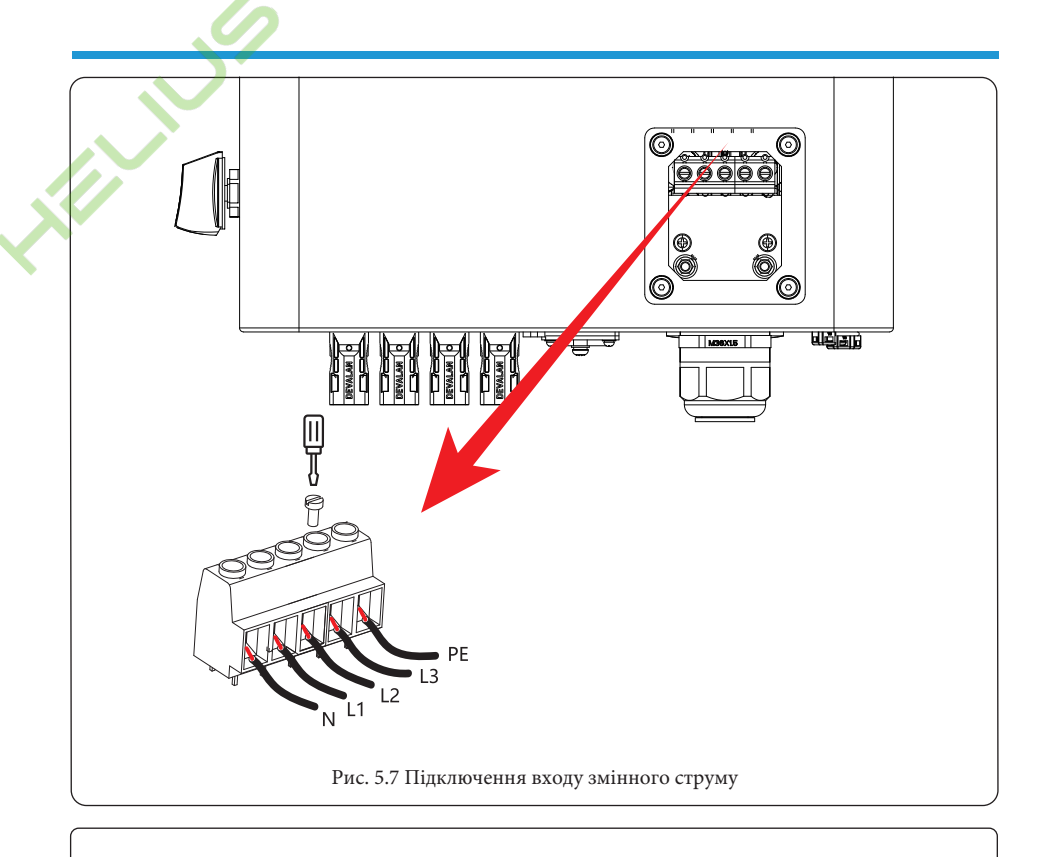

**Попередження:** переконайтеся, що джерело змінного струму відключено, перш ніж підключати його до приладу.

1. Перед підключенням до електромережі обов'язково увімкніть вимикач або роз'єднувач змінного струму.

2. Зніміть ізоляційну втулку довжиною 10 мм, відкрутіть болти, вставте дроти відповідно до полярності, зазначеної на гвинтах клеми. Переконайтеся, що клемна колодка і затягніть з'єднання завершені.

 Потім вставте вихідні дроти змінного струму відповідно до полярності, зазначеної на клемній колодці, і затягніть клему. Не забудьте також підключити відповідні дроти N/L1/L2/L3 та PE до відповідних клем. (як показано на рис. 5.7).

4. Переконайтеся, що дроти надійно з'єднані.

#### 5.4 Підключення лінії заземлення

Належне заземлення забезпечує захист від перенапруги та покращує показники електромагнітної сумісності. Тому перед підключенням кабелів змінного і постійного струму та кабелів зв'язку потрібно спочатку заземлити кабель. Для однієї системи просто заземліть заземлювальний кабель. Для систем з декількома приладами всі кабелі заземлення інвертора повинні бути підключені до одного заземлювального мідного взводу, щоб забезпечити з'єднання з нульовим потенціалом. Встановлення дроту заземлення корпусу показано на рисунку 5.11.

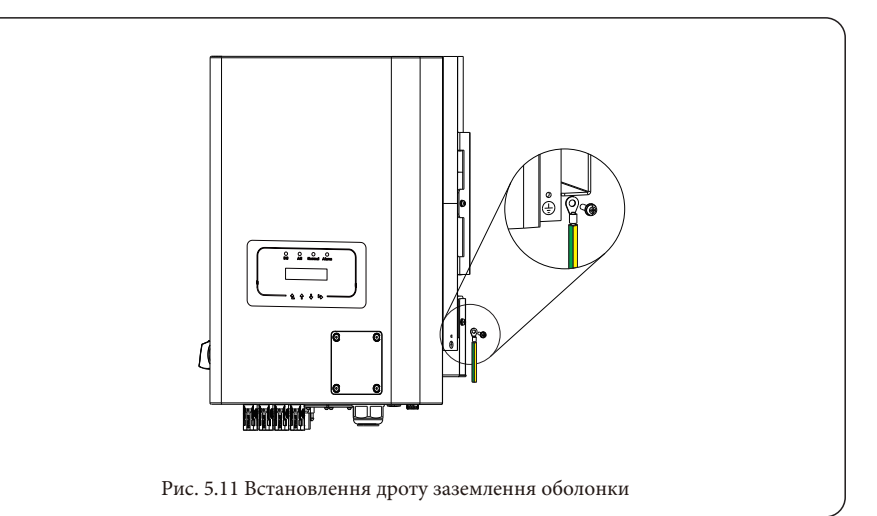

| Модель            | Розмір дроту | Кабель (мм <sup>2</sup> ) | Значення крутного<br>моменту (макс.) |
|-------------------|--------------|---------------------------|--------------------------------------|
| SUN-18K-G05       | 10AWG        | 4 мм <sup>2</sup>         | 8,5 Нм                               |
| SUN-20/22/23K-G05 | 8AWG         | 6 мм <sup>2</sup>         | 8,5 Нм                               |
| SUN-25K-G05       | 6AWG         | 10 мм <sup>2</sup>        | 12,4 Нм                              |

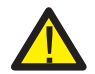

Попередження: інвертор має вбудовану схему виявлення струму витоку, якщо підключено зовнішній пристрій захисту від струму витоку, його робочий струм повинен бути більше 300 мА або вище, інакше інвертор може працювати неправильно.

#### 5.5 Пристрій захисту від максимального струму

Для захисту підключення інвертора до мережі змінного струму рекомендується встановити автоматичний вимикач для запобігання перевантаження за струмом. Дивіться таблицю 5.3 нижче.

| Інвертор    | Номінальна вихідна<br>напруга (В) | Номінальний<br>вихідний струм (А) | Струм для пристрою<br>захисту (А) |
|-------------|-----------------------------------|-----------------------------------|-----------------------------------|
| SUN-18K-G05 | 220/230                           | 27.3/26.1A                        | 40                                |
| SUN-20K-G05 | 220/230                           | 30.3/29A                          | 40                                |
| SUN-22K-G05 | 220/230                           | 33.4/31.9A                        | 40                                |
| SUN-23K-G05 | 220/230                           | 34.9/33.4A                        | 40                                |
| SUN-25K-G05 | 220/230                           | 37.9/36.2A                        | 60                                |

Таблиця 5.3: Рекомендовані технічні характеристики струмових фільтрів

#### 5.6 Підключення для моніторингу інвертора

Інвертор має функцію бездротового віддаленого моніторингу. Інвертор обладнаний Wi-Fi Plug для з'єднання приладу з мережею. Робота Wi-Fi Plug, встановлення, доступ до Інтернету, завантаження додатків та інші процеси детально описані в інструкції.

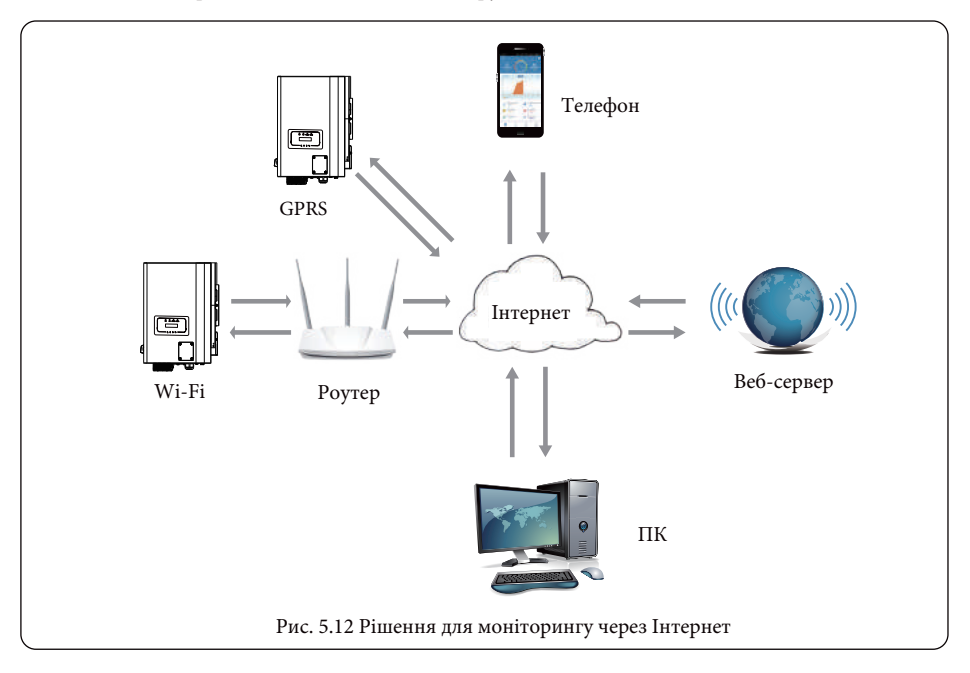

#### 5.7 Встановлення реєстратора даних

Під час встановлення Wi-Fi карти пам'яті зніміть ущільнювальну стрічку з інвертора. Вставте реєстратор даних в інтерфейс і закріпіть його гвинтом. Конфігурацію реєстратора даних необхідно виконати після завершення різних електричних підключень та увімкнення живлення інвертора постійним струмом. Коли інвертор увімкнено на постійний струм, визначається, чи є **реє**стратор даних нормально електрифікованим (світлодіод світиться на корпусі).

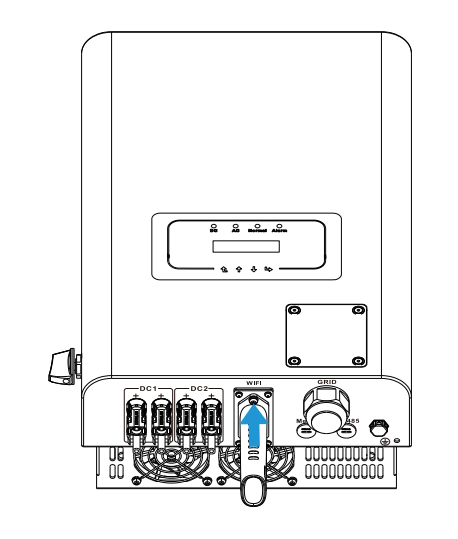

Рис. 5.13 Схема встановлення реєстратора даних

#### 5.8 Конфігурація реєстратора даних

Для конфігурації реєстратора даних, будь ласка, зверніться до ілюстрацій реєстратора даних.

#### 6. Запуск і вимкнення

Перед запуском інвертора переконайтеся, що інвертор відповідає наведеним нижче умовам, інакше це може призвести до пожежі або пошкодження інвертора. У такому випадку ми не несемо жодної відповідальності. Водночас, для оптимізації конфігурації системи рекомендується підключати до двох входів однакову кількість фотоелектричних модулів.

A) Максимальна напруга холостого ходу кожного комплекту фотоелектричних модулів не повинн перевищувати 550В постійного струму за будь-яких умов.

Б) На кожному вході інвертора краще використовувати послідовно фотоелектричні модулі одного типу.

В) Загальна вихідна потужність фотоелектричних модулів не повинна перевищувати максимальну вхідну потужність інвертора, а потужність кожного фотоелектричного модуля не повинна перевищувати номінальну потужність кожного каналу.

#### 6.1 Запуск інвертора

Під час запуску однофазного мережевого інвертора виконайте наведені нижче дії:

1. Увімкніть пусковий вимикач змінного струму.

2. Увімкніть перемикач постійного струму фотомодуля, і якщо панель забезпечує достатню пускову напругу та потужність, інвертор запуститься.

3. Інвертор спочатку перевірить внутрішні параметри та параметри мережі, при цьому дисплей покаже, що інвертор виконує самоперевірку.

 Якщо параметри знаходяться в межах допустимого діапазону, інвертор почне виробляти енергію, а індикатор буде нормально світиться.

#### 6.2 Вимкнення інвертора

Під час вимкнення інвертора необхідно виконати наведені нижче дії:

1. Вимкніть вимикач змінного струму.

 Зачекайте 30 секунд, поверніть перемикач постійного струму (якщо він є). Інвертор вимкне РКдисплей та всі індикатори протягом двох хвилин.

#### 7. Функція нульового експорту за допомогою лічильника енергії

Існує два типи лічильників енергії для інверторів цієї серії. Перший тип - Eastron SDM630-Mod-bus V2, який здатний вимірювати максимальний струм 100А безпосередньо. Більш детальна інформація наведена на Рис. 7.1 та 7.2.

Для Eastron SDM630 MCT 40 мА потрібен зовнішній TT для вимірювання струму. Діапазон потужності TT становить від 5А до 2000А. Більш детальна інформація про Eastron SDM630 MCT наведена на Рис. 7.3 та 7.4.

Також підтримується CHNT-метр DTSU666, який може вимірювати максимальний струм. 80A струму безпосередньо. Більш детальна інформація про DTSU666 наведена на Рис. 7.1 та 7.16. Коли ви читаєте цей розділ, то, скоріш за все, ви вже завершили підключення відповідно до вимог розділу 5, якщо ви працюєте з інвертором в цей час і хочете використовувати функцію нульового експорту, будь ласка, поверніть перемикач змінного і постійного струму інвертора і зачекайте 5 хвилин, поки інвертор повністю розрядиться. Будь ласка, дотримуйтесь наведеного нижче рисунку 7.1, щоб підключити лічильник електроенергії.

На схемі підключення системи червона лінія позначає лінію L (L1, L2, L3), чорна лінія позначає нейтральну лінію (N). Підключіть кабель RS845 лічильника енергії до порту RS485 інвертора. Рекомендується встановити перемикач змінного струму між інвертором та електромережею, характеристики перемикача змінного струму визначаються потужністю навантаження. Якщо в інверторі, який ви придбали, немає вбудованого вимикача постійного струму, ми рекомендуємо підключити вимикач постійного струму.

Напруга і струм перемикача залежать від фотоелектричної системи, до якої ви маєте доступ.

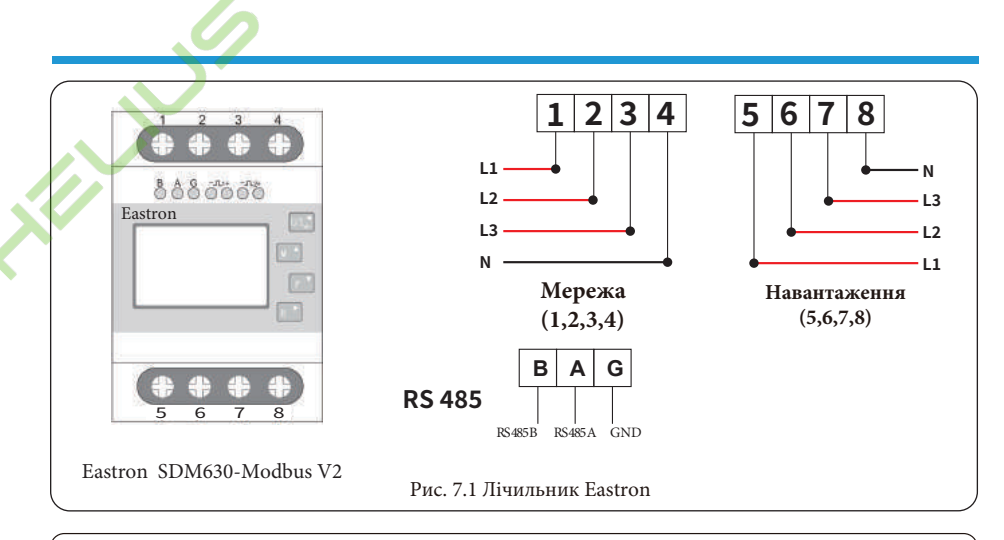

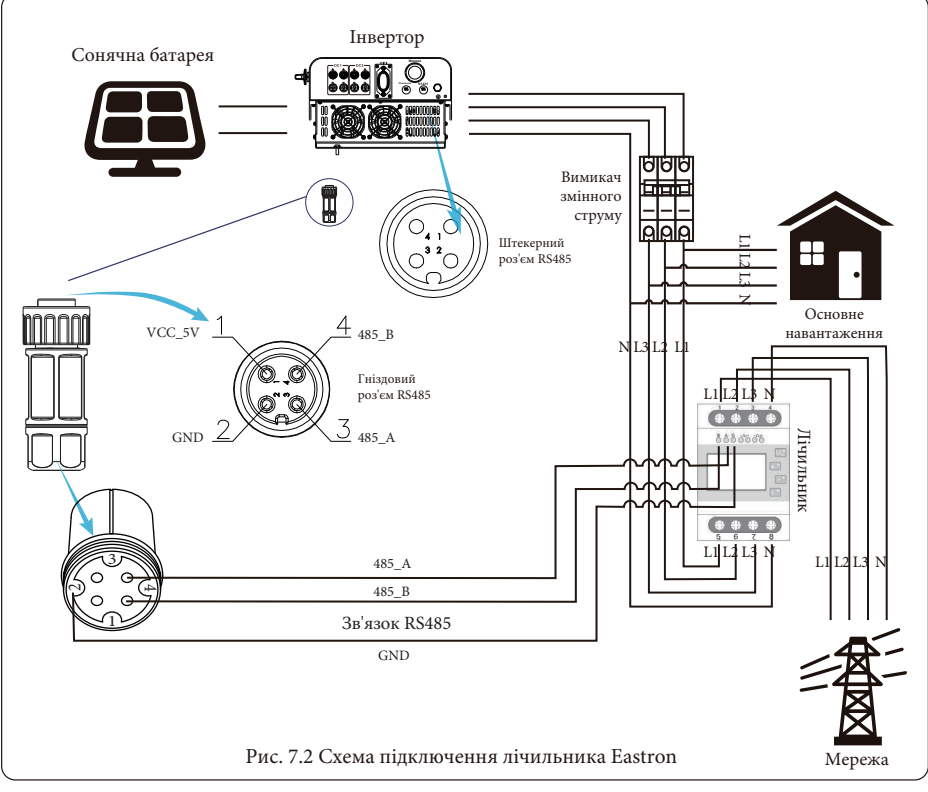

Попередження: при остаточному встановленні разом з обладнанням повинен бути встановлений вимикач, сертифікований відповідно до IEC 60947-1 та IEC 60947-2.

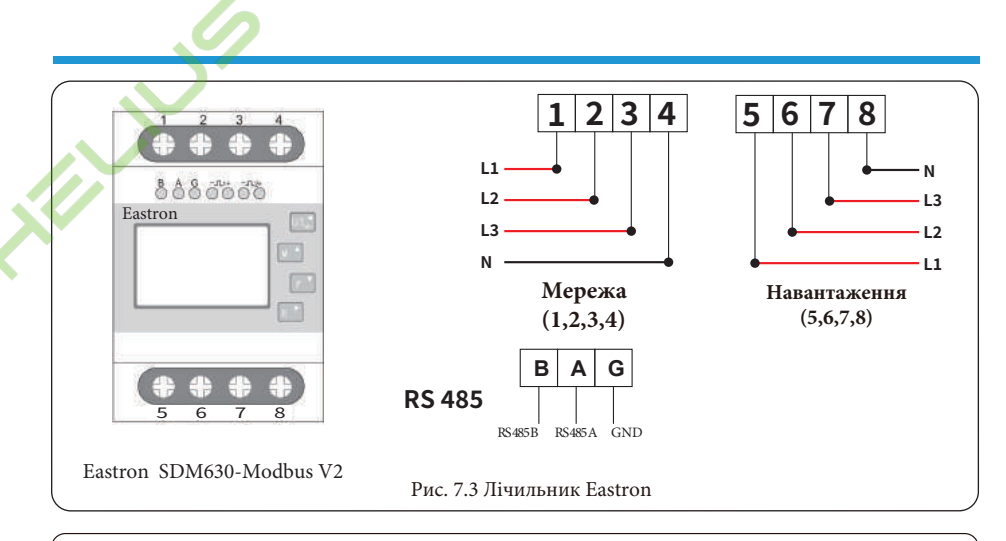

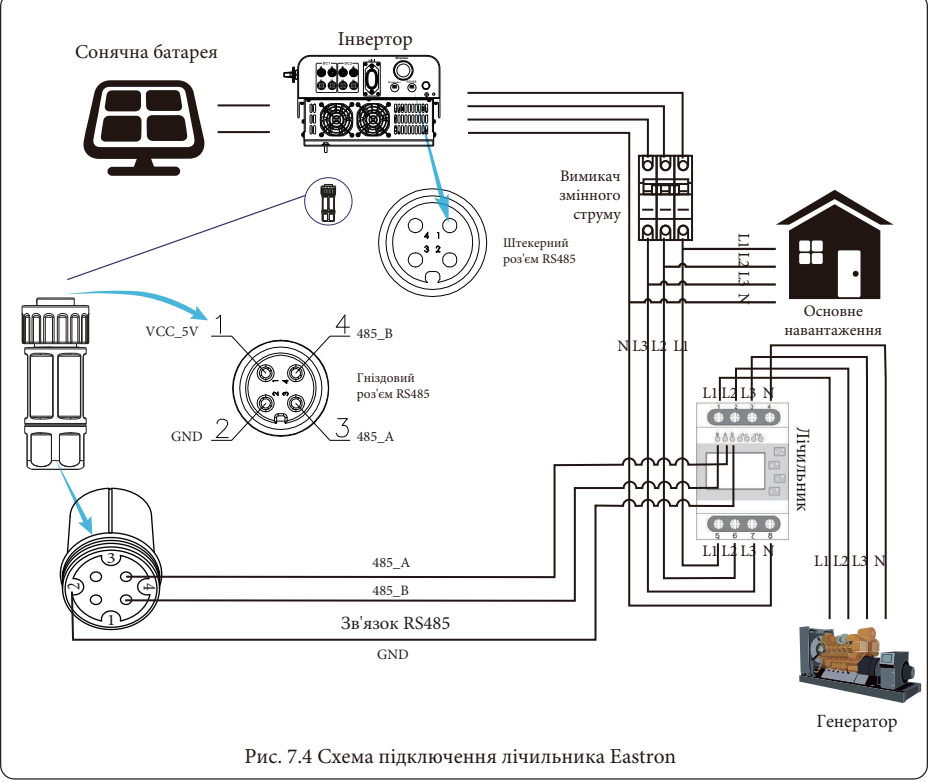

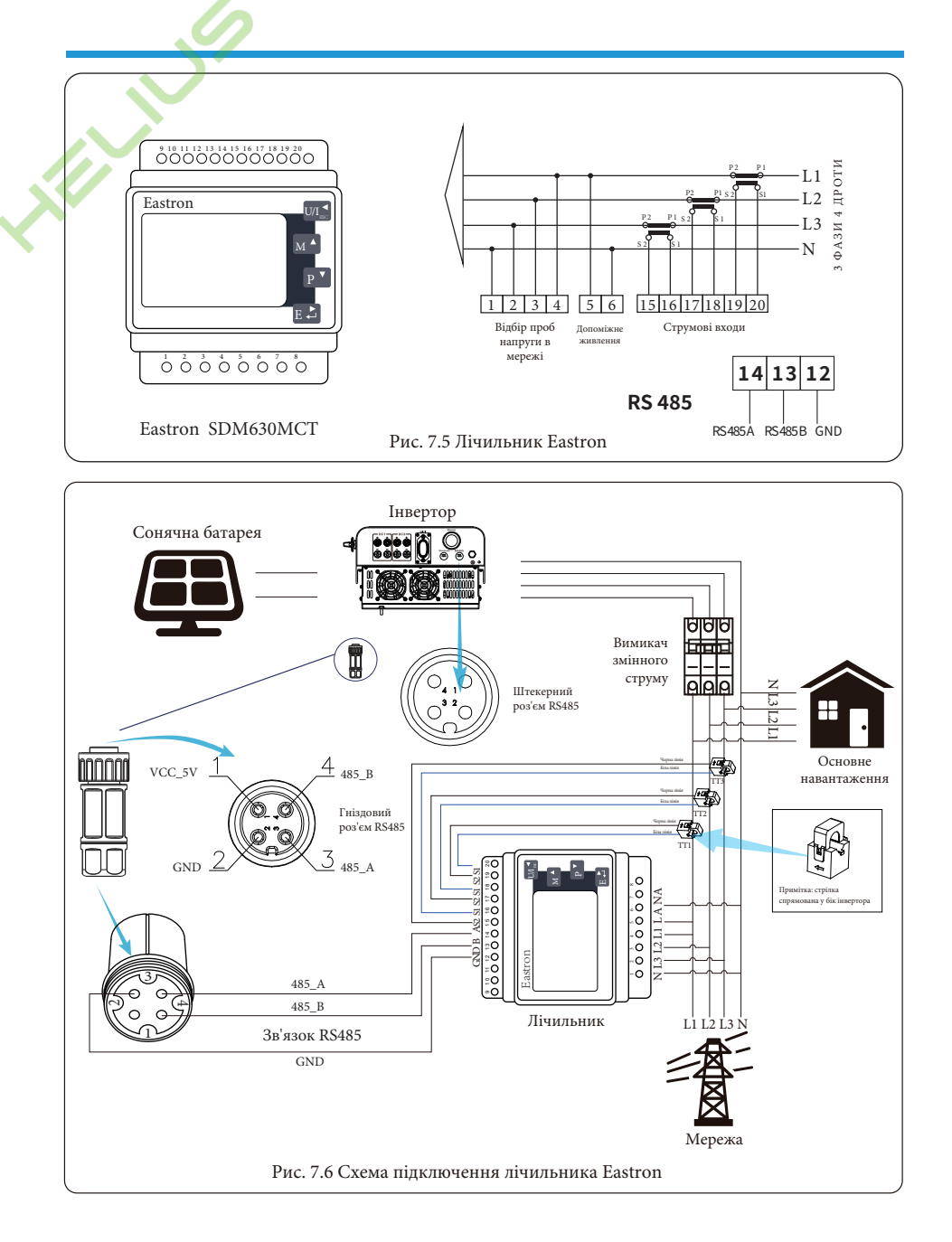

#### - 22 -

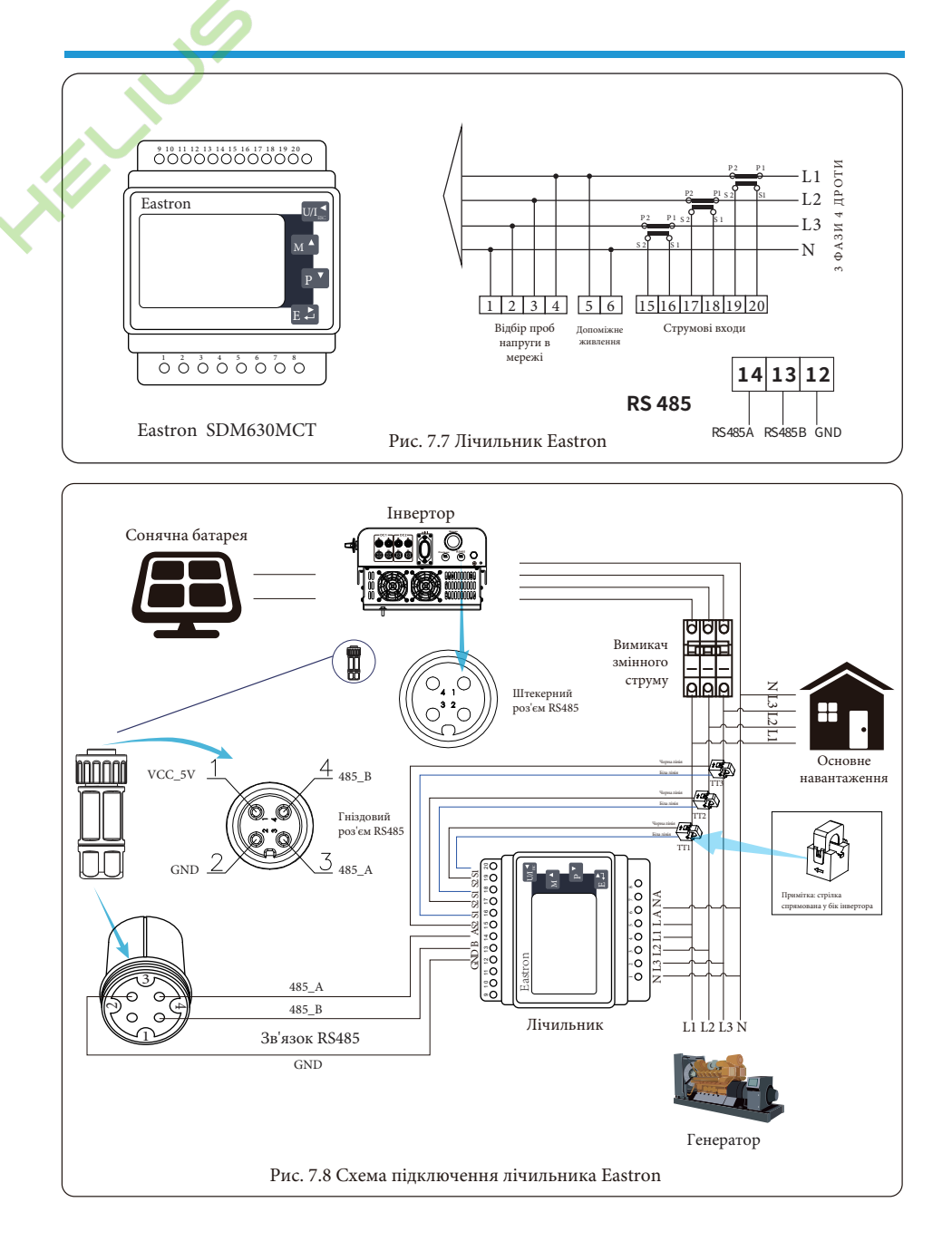

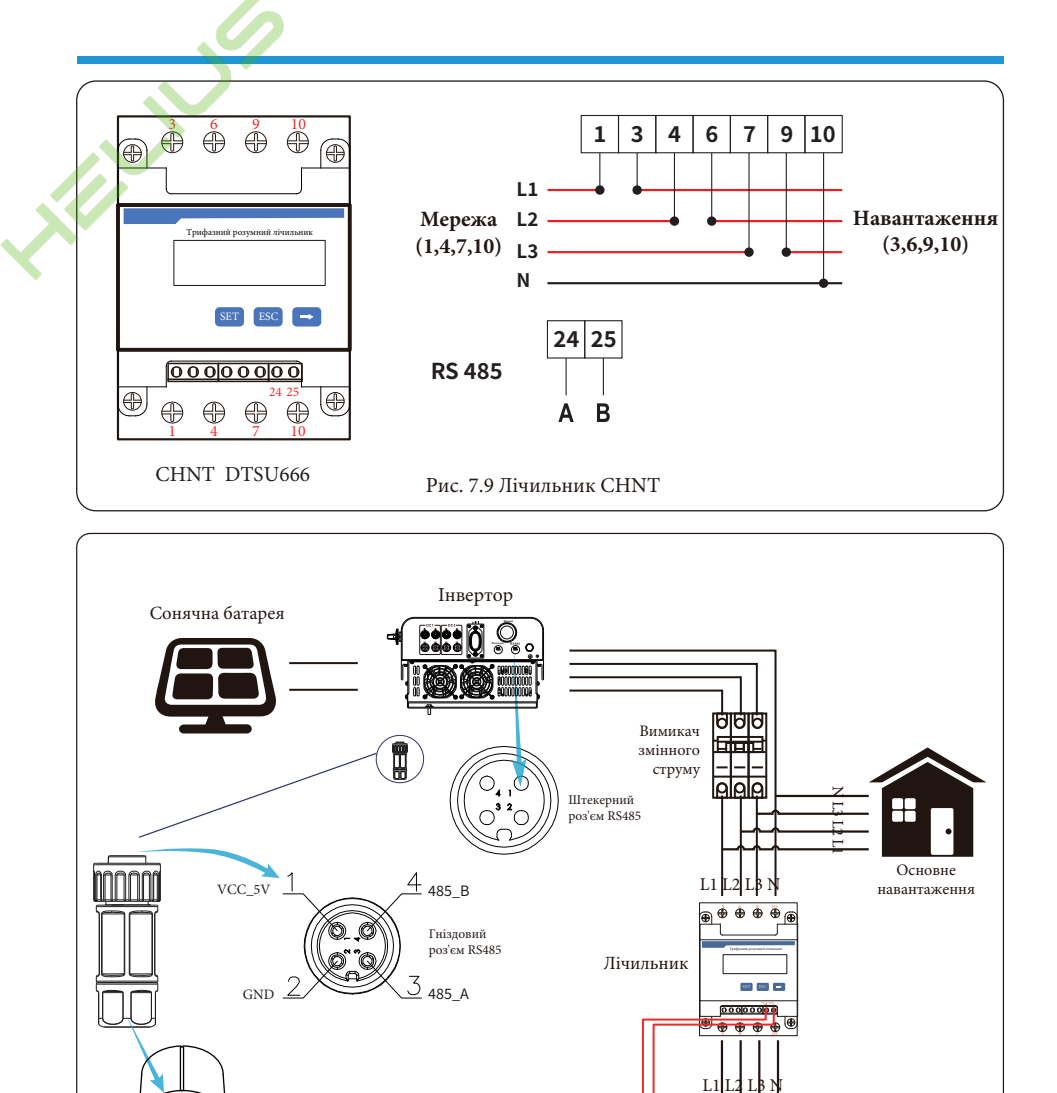

- 24 -

Рис. 7.10 Схема підключення лічильника CHNT

Мережа

485\_А 485\_В Зв'язок RS485

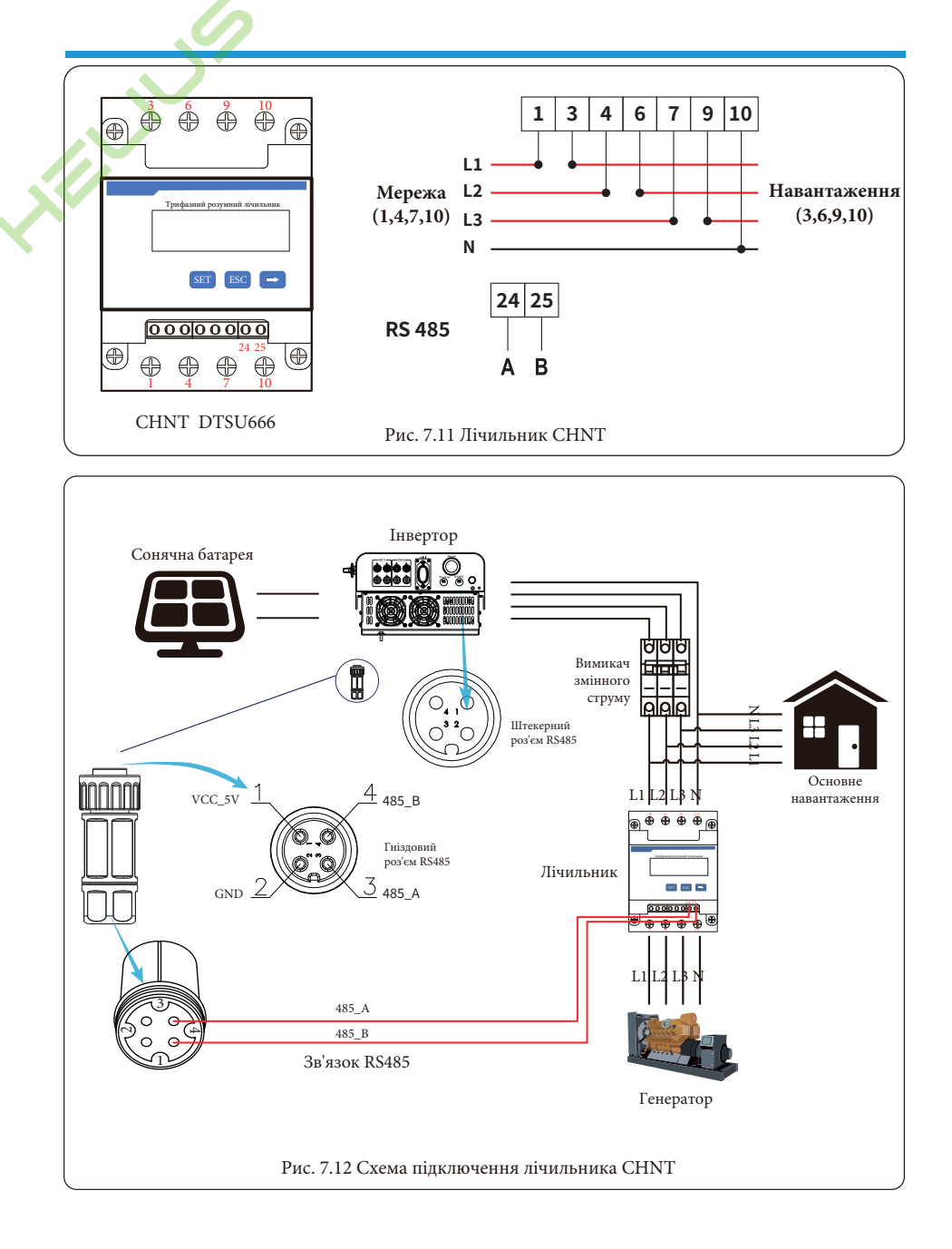

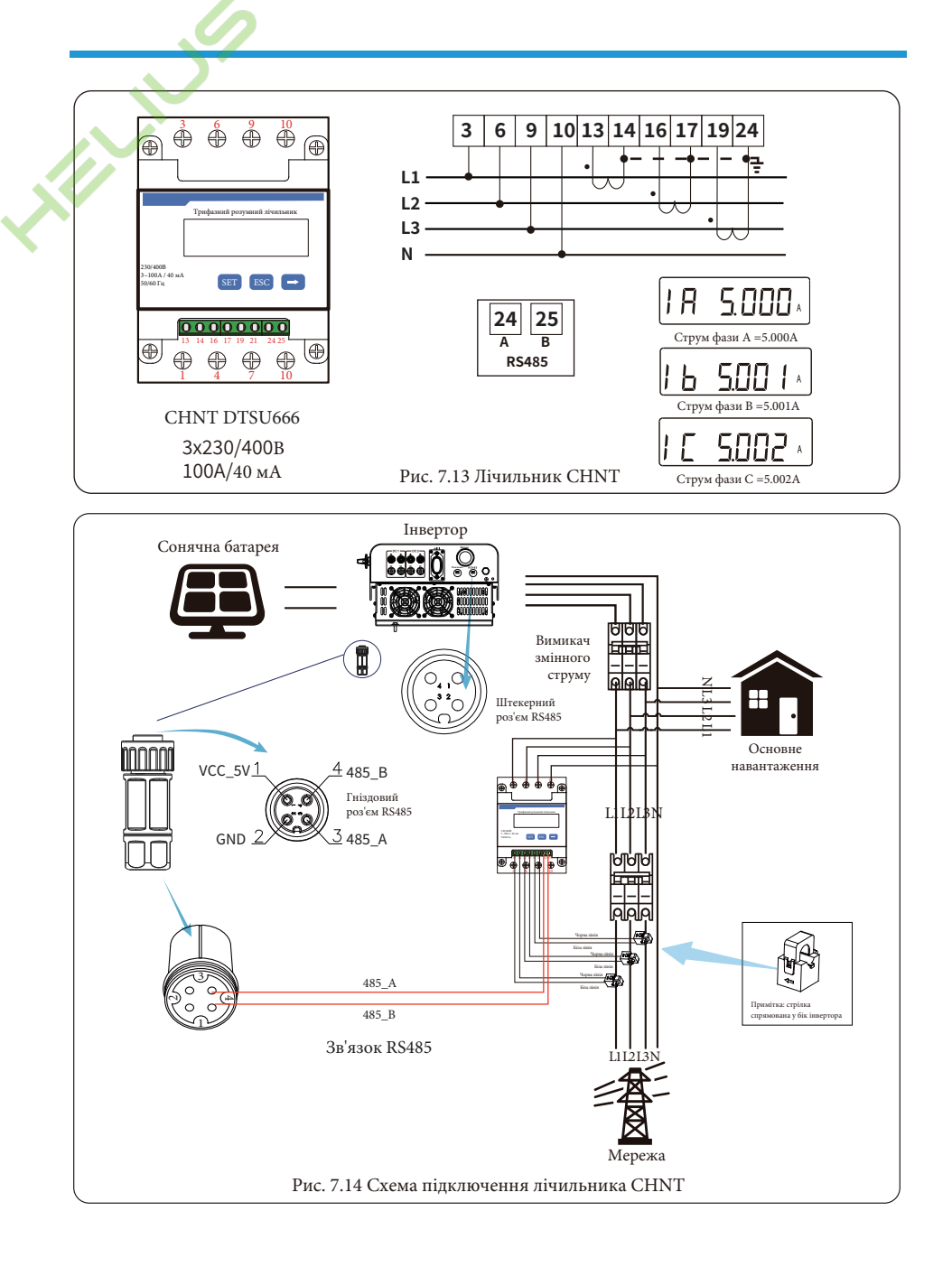

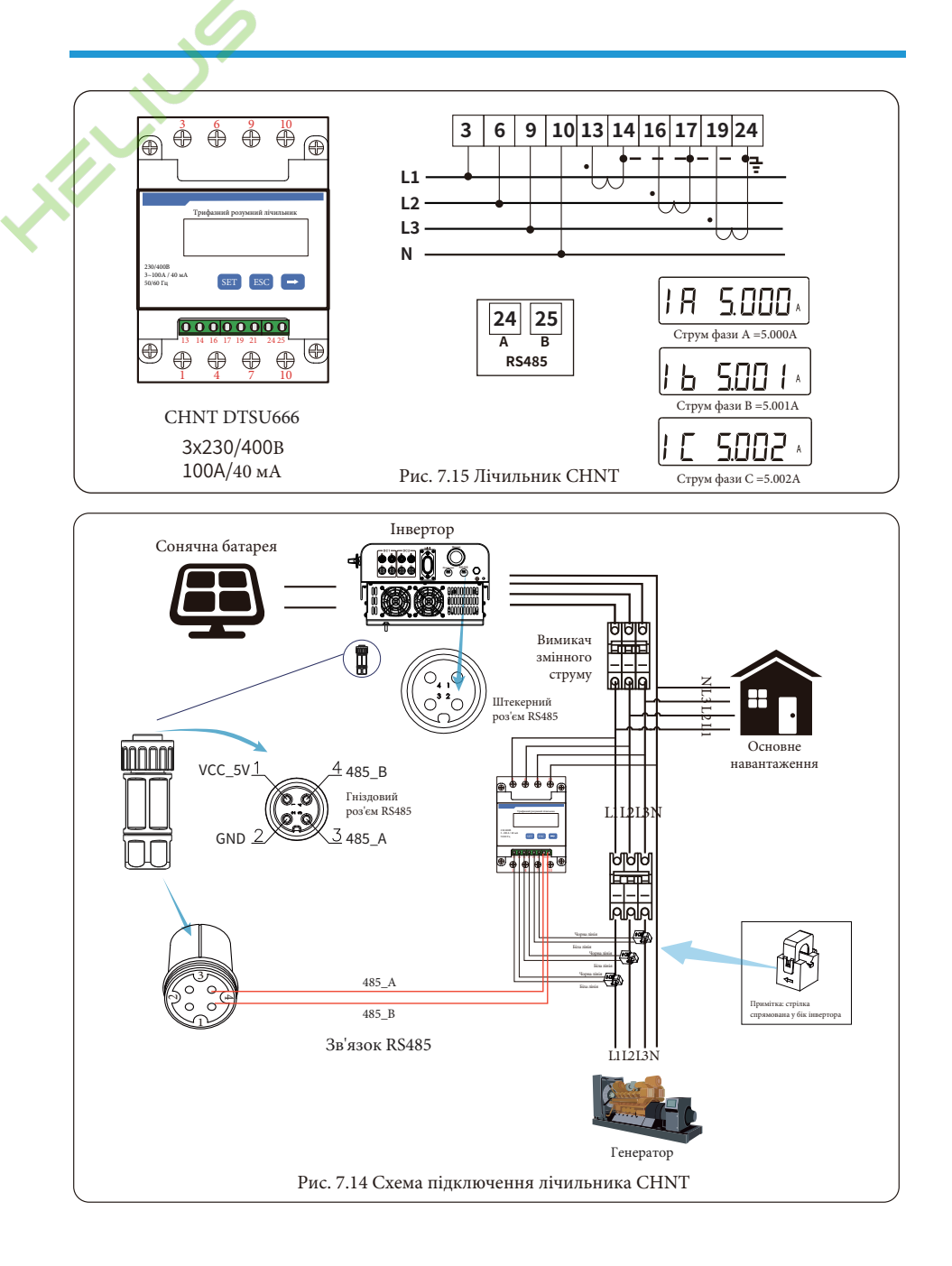

#### 7.1 Багатониткове та паралельне з'єднання лічильників

Це застосування полягає в тому, що коли стрінгові інвертори працюють паралельно, є тільки одна електромережа і одне навантаження, і тільки один лічильник може бути підключений для запобігання зворотного струму, тому можна підключити тільки це з'єднання проти зворотного струму "багато до одного".

Якщо в установці є кілька інверторів, також можна використовувати 1 лічильник для реалізації функції нульового експорту. Наприклад, якщо в системі 3 інвертора з 1 лічильником, потрібно налаштувати 1 інвертор як головний, а інші - як підлеглі. І всі вони повинні бути підключені до лічильника через RS485. Нижче наведено схему системи та конфігурацію системи.

| Meter     | OFF <<   | Exp_Mode | AUG << |
|-----------|----------|----------|--------|
| Limiter   | OFF      | CT_Ratio | 0      |
|           |          |          |        |
| MFR       | ACREL    | Shunt    | OFF    |
| FeedIn    | 0.0KW << | ShuntQTY | 1 <<   |
|           |          |          |        |
| Generator | ON       | G.MFR    | CHNT   |
| G.CT      | 1 <<     | G.Pout   | 0% <<  |
|           |          |          |        |
| G.Cap     | 0.0KW    |          |        |
| Back<<    |          |          |        |

Рис. 7.17 Функція лічильника

| Назва     | Опис                                                                                                    | Діапазон                        |
|-----------|----------------------------------------------------------------------------------------------------|---------------------------------|
| Exp_Mode  | AVG: середня потужність трьох фаз дорівнює нулю.<br>MIN: фаза з мінімальною потужністю навантаження<br>експортується з нульовим значенням, тоді як дві інші<br>фази можуть бути в режимі споживання. | AVG/MIN                         |
| CT_Ratio  | Коефіцієнт ТТ бокового лічильника електромережі<br>при застосуванні зовнішнього ТТ.                                                                                                    | 1-1000                          |
| MFR       | Виробник лічильника на стороні мережі. Його<br>Modbus-адреса має бути встановлена як 01.                                                                                                    | AUTO/CHNT/<br>EASTRON           |
| Feedin    | Відсоток "зеленої" електроенергії, що експортується в мережу.                                                                                                    | 0-110%                          |
| Shunt     | Паралельний режим. Встановіть один інвертор як головний,<br>інші - як підлеглі. Потрібно налаштувати ТІЛЬКИ головний,<br>підлеглі будуть слідувати налаштуванням головного.                          | Вимкнено/Головний/<br>Підлеглий |
| ShuntQTY  | Кількість інверторів у паралельному режимі.                                                                                                    | 1-16                            |
| Генератор | Функція бічного лічильника DG ввімкнена/вимкнена.                                                                                                    | ON/OFF                          |
| G.CT      | Коефіцієнт ТТ лічильника потужності сторони DG<br>при застосуванні зовнішнього TT.                                                                                                    | 1-1000                          |
| G.MFR     | Виробник бічного лічильника DG. Його Modbus-<br>адреса повинна бути встановлена як 02.                                                                                                    | AUTO/CHNT/<br>EASTRON           |
| G.Cap     | Ємність DG.                                                                                                    | 1-999 кВт                       |

**Примітка:** виберіть опцію лічильника у параметрах запуску, натисніть і утримуйте клавішу ENTER, щоб увійти на цю сторінку налаштувань лічильника.

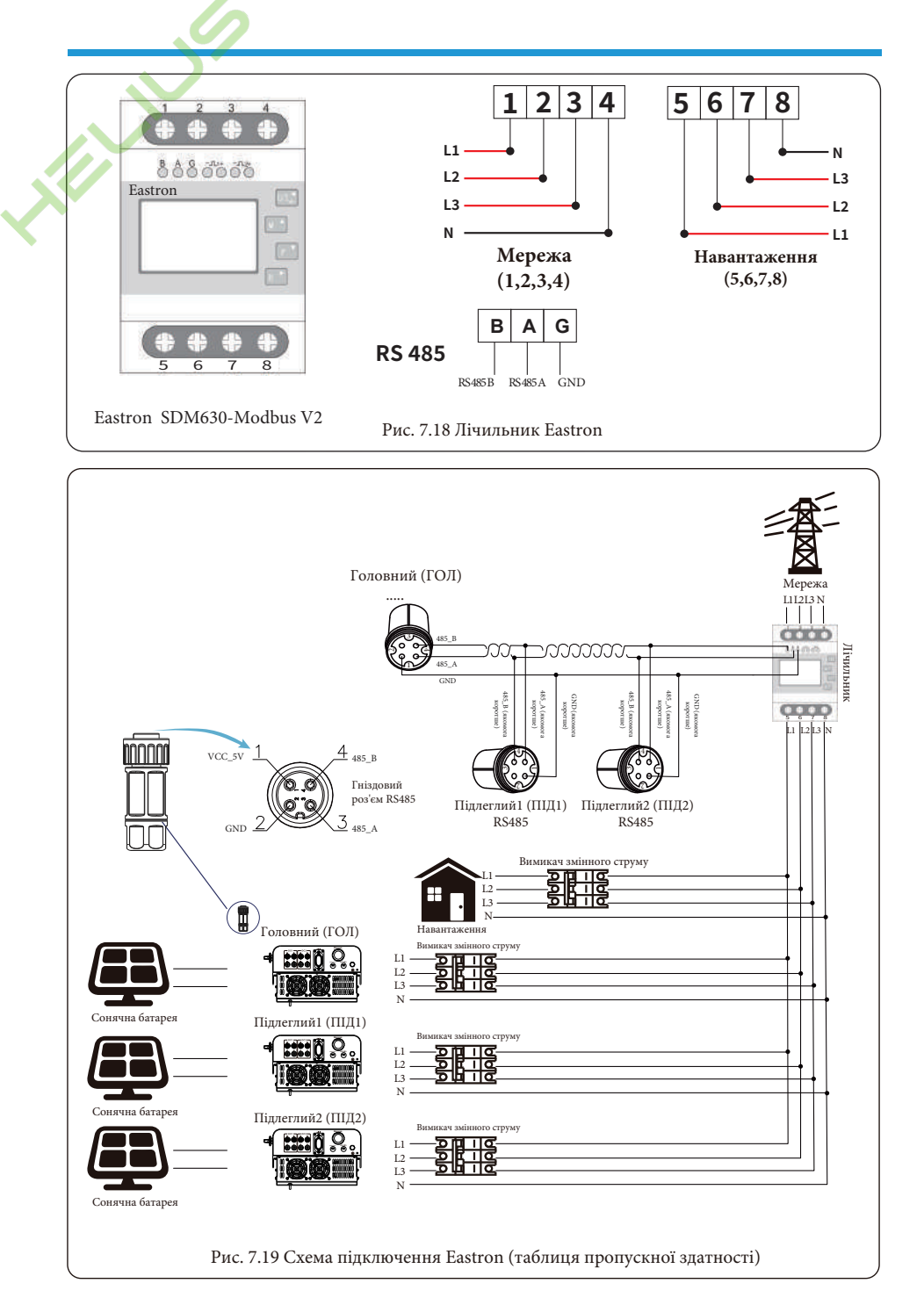

- 30 -

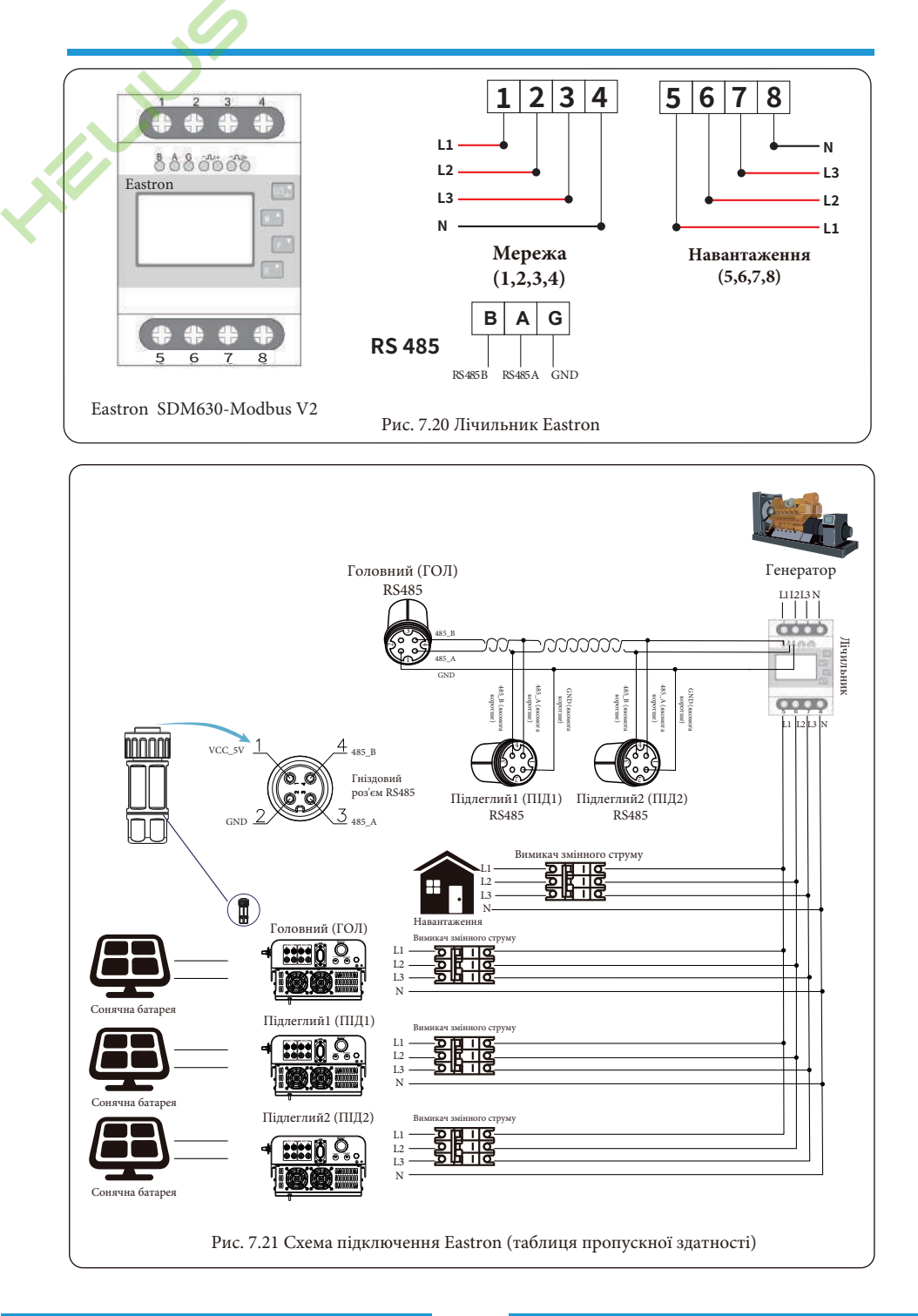

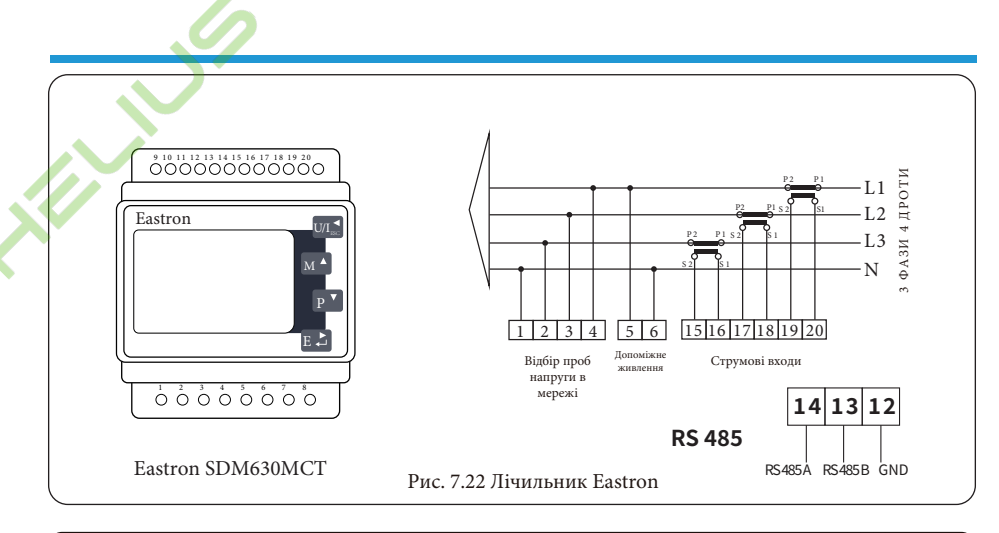

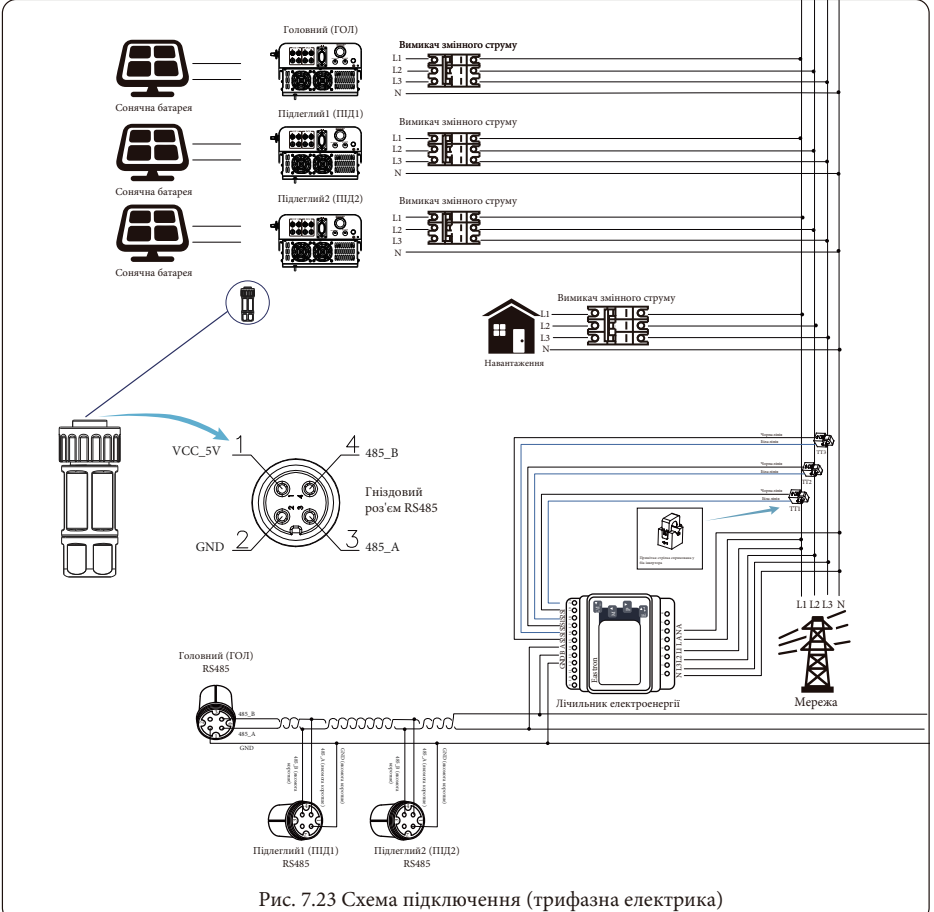

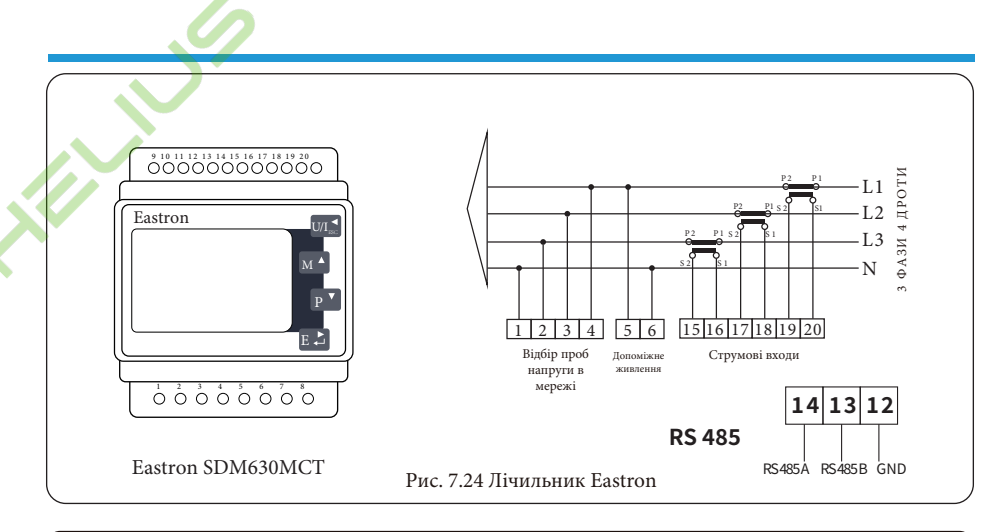

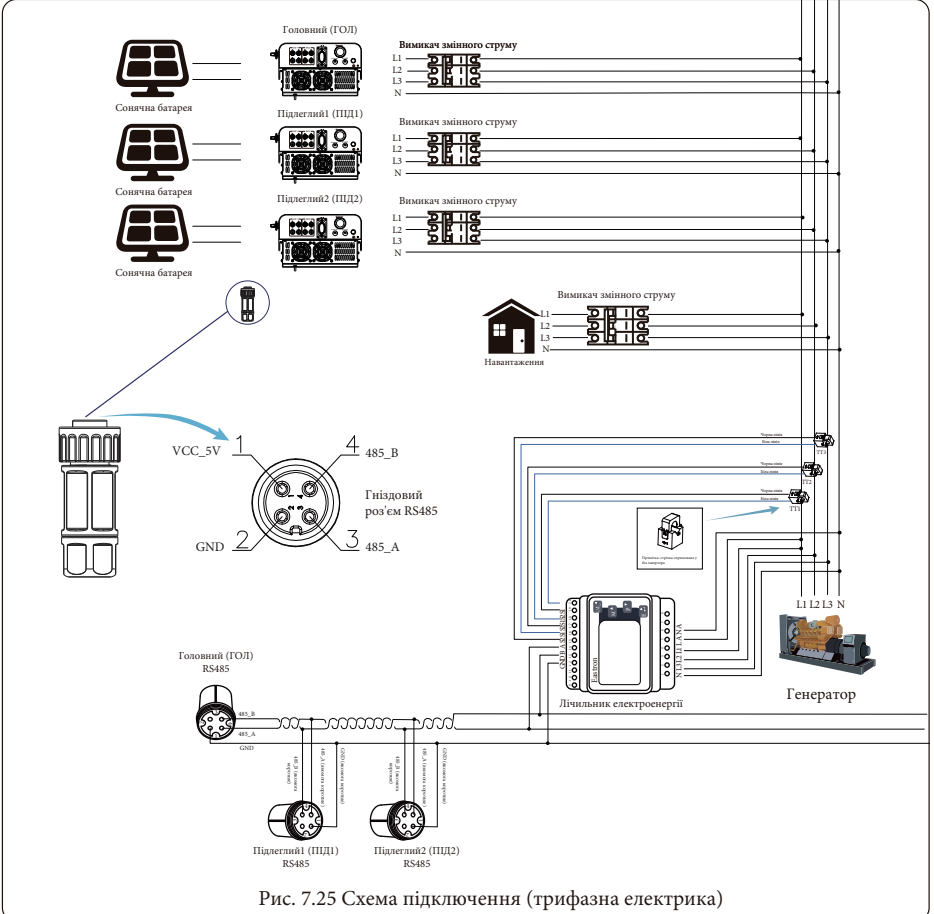

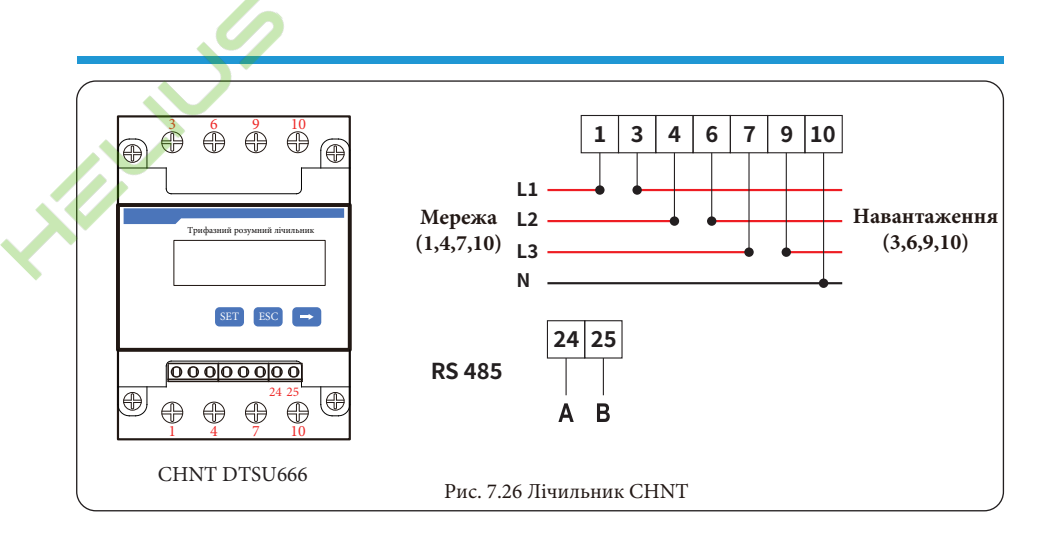

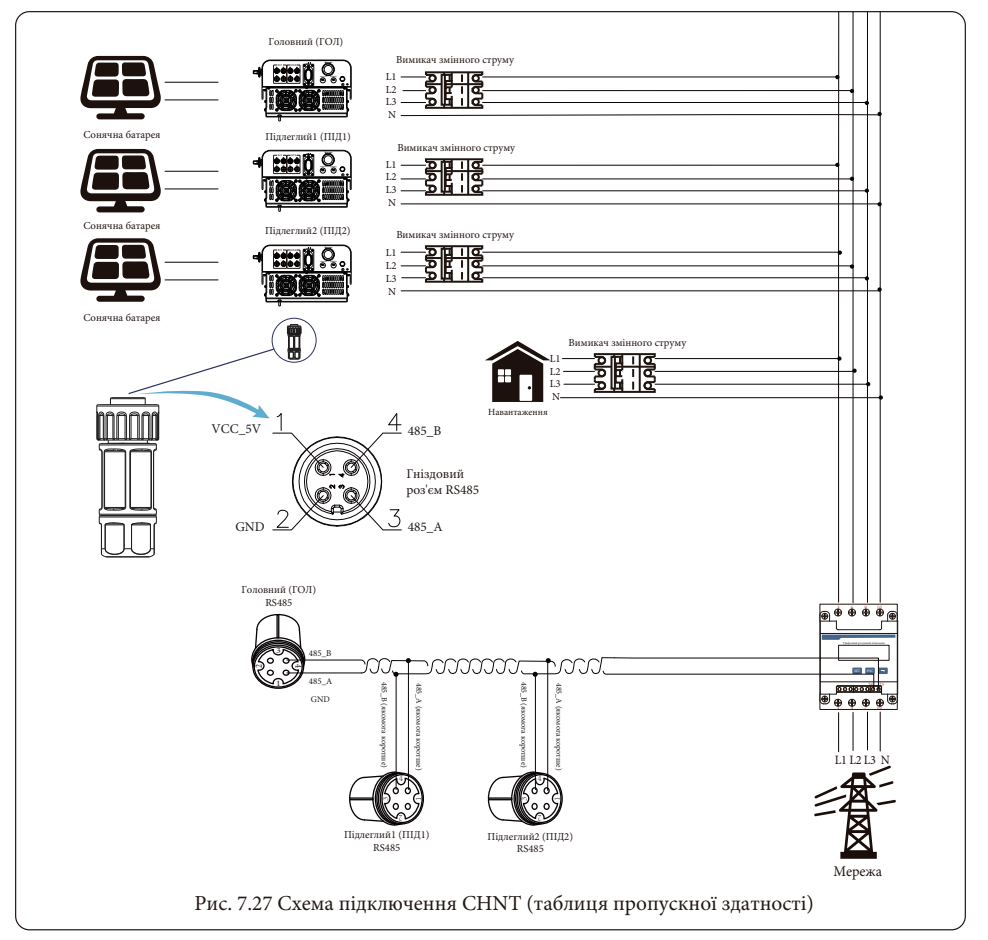

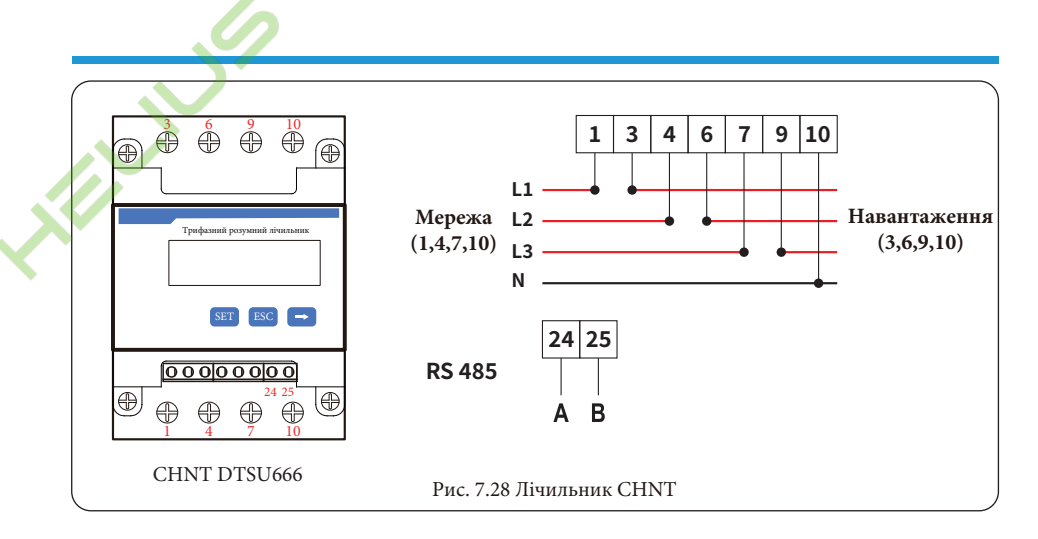

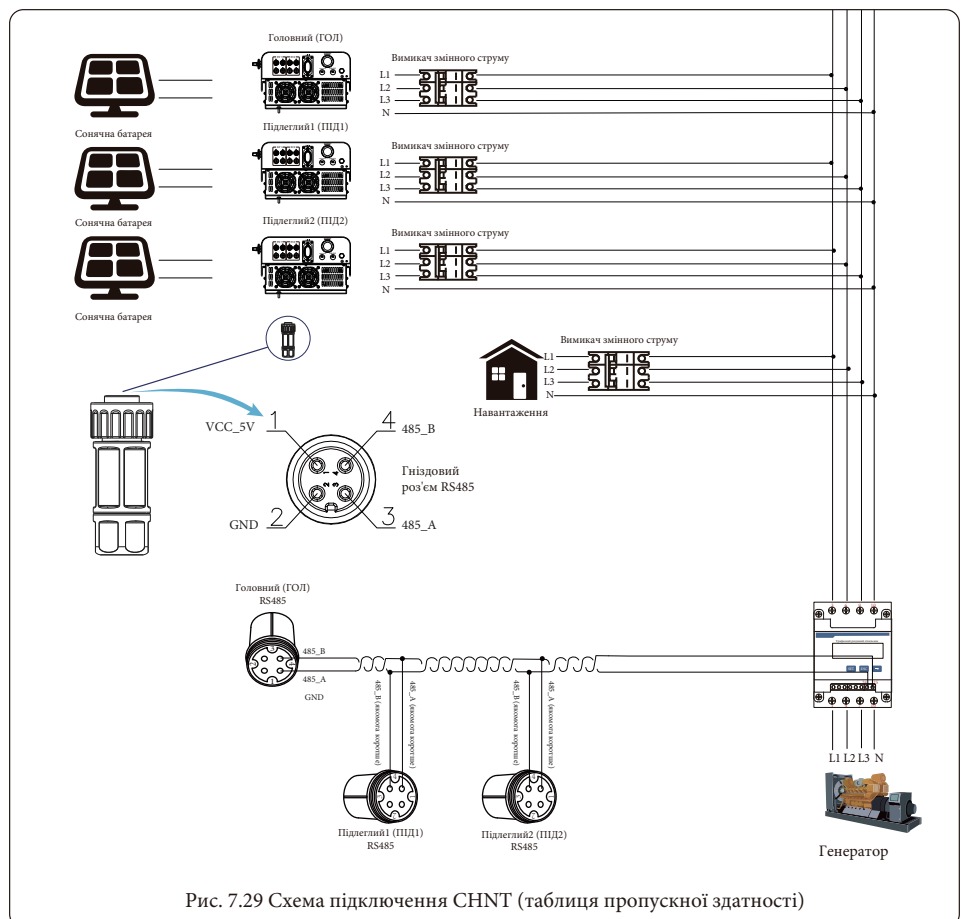

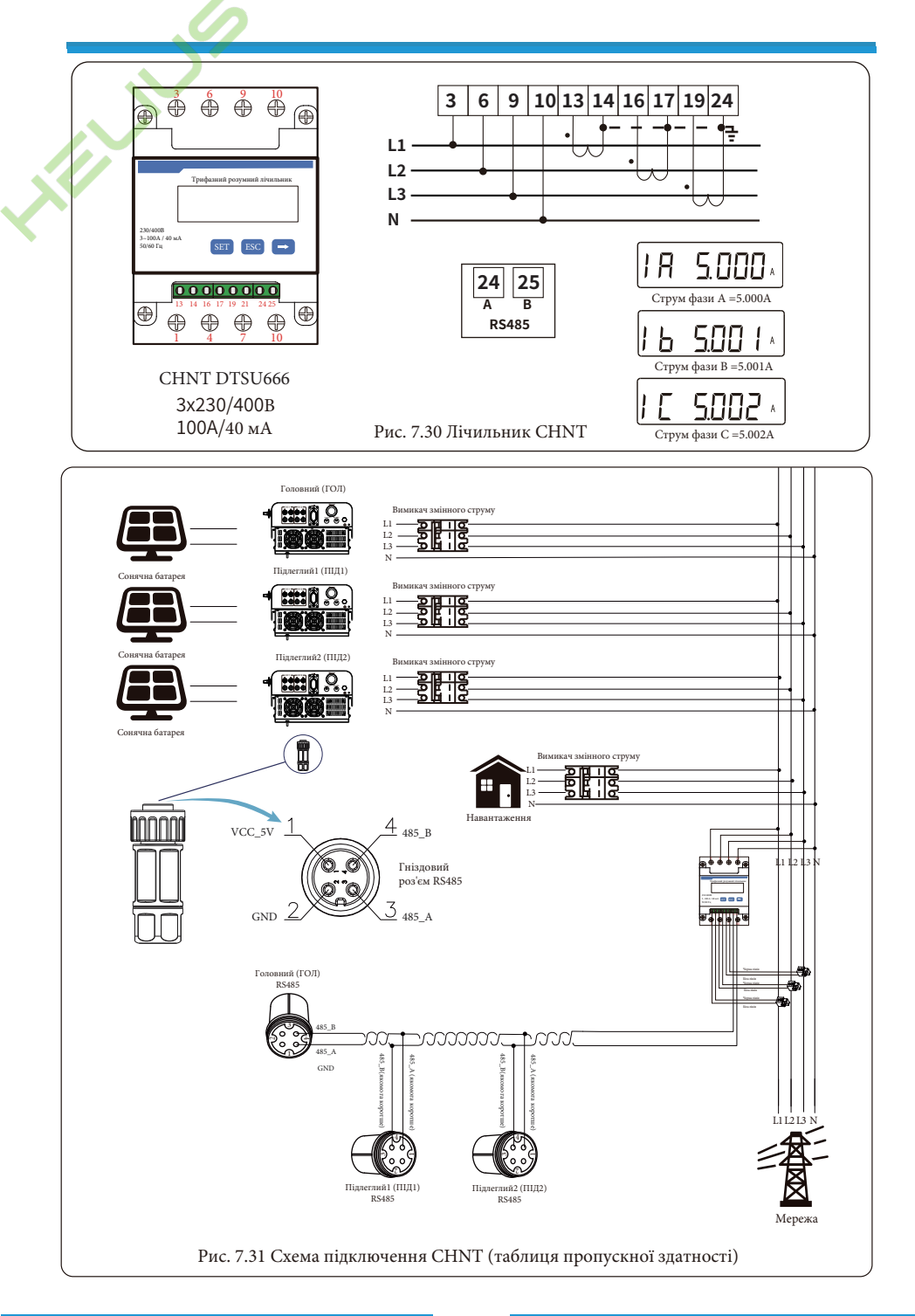

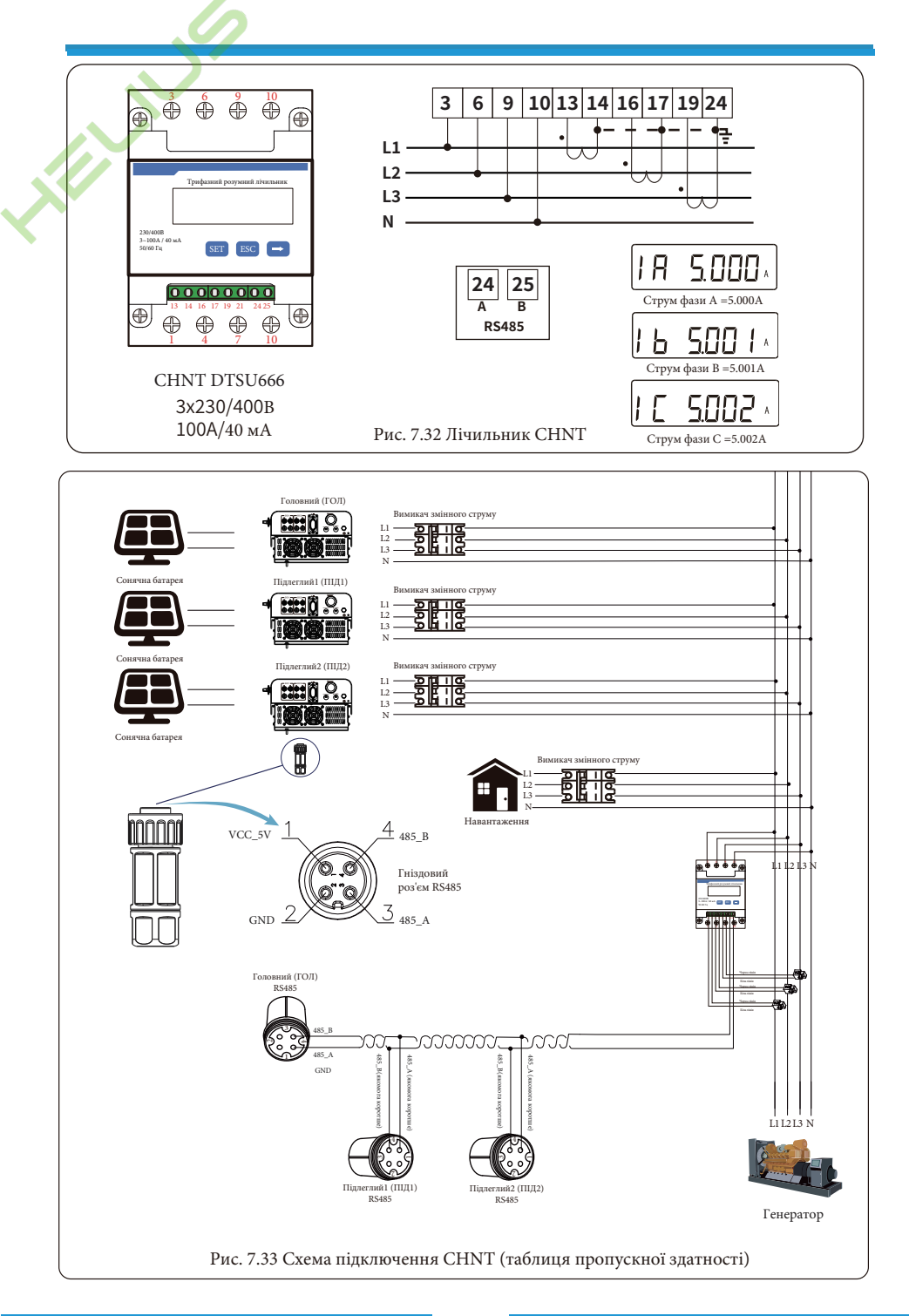

#### 7.2 Використання функції нульового експорту

Коли підключення завершено, для використання цієї функції слід звернутися до наступних кроків: 1. Увімкніть перемикач змінного струму.

2. Увімкніть перемикач постійного струму, дочекавшись увімкнення РК-дисплея інвертора.

3. Натисніть кнопку Enter на PK-дисплеї в головному інтерфейсі в опціях меню, виберіть [налаштування параметрів] для входу в підменю налаштування, а потім виберіть [робочі параметри], як показано на рисунку 7.34, в цей час, будь ласка, введіть пароль, який за замовчуванням 1234, натиснувши кнопку [Up-Down, Enter], увійдіть в інтерфейс налаштування параметрів роботи, як показано на рисунку 7.35.

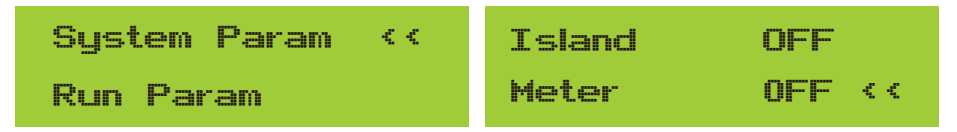

#### Рис. 7.34 Налаштування параметрів

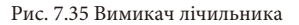

 За допомогою кнопок [Up-Down] підведіть курсор налаштування до лічильника енергії та натисніть кнопку [Enter]. В цей час ви можете увімкнути або вимкнути лічильник енергії за допомогою кнопок [Up-Down], будь ласка, натисніть кнопку [Enter] для підтвердження, коли налаштування буде завершено.
 Перемістіть курсор на [OK], натисніть [Enter] для збереження налаштувань і виходу зі сторінки параметрів роботи, інакше налаштування будуть недійсні.

6. Якщо налаштування виконано успішно, ви можете повернутися до інтерфейсу меню та перевести РКдисплей на [домашню сторінку], натиснувши кнопку [Up-Down]. Якщо на екрані з'явиться напис [потужність лічильника XXW], налаштування функції нульового експорту завершено. Приклад показано на рисунку 7.36.

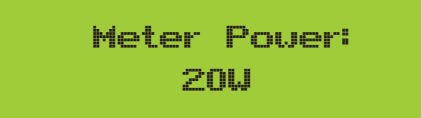

Рис. 7.36 Функція нульового експорту через увімкнення лічильника електроенергії

7. Потужність лічильника XXW показує позитивне значення, це означає, що мережа живить навантаження, а в мережу не подається енергія. Якщо потужність лічильника показує негативне значення, це означає, що фотоелектрична енергія продається в мережу.

8. Після правильного підключення до мережі дочекайтеся запуску інвертора. Якщо потужність фотоелектричної панелі відповідає поточному споживанню електроенергії, інвертор буде підтримувати певну потужність, щоб протидіяти потужності мережі без зворотного потоку.

#### 7.3 Примітки під час використання функції нульового експорту

Задля вашої безпеки та роботи функції обмежувача інвертора, ми пропонуємо наступні рекомендації та застереження:

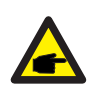

Порада з безпеки: у режимі нульового експорту ми наполегливо рекомендуємо, щоб дві фотоелектричні батареї були сформовані з однакової кількості фотоелектричних панелей однакового розміру, що зробить інвертор більш чутливим до обмеження потужності.

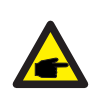

Порада з безпеки: якщо напруга в мережі від'ємна, а інвертор не має вихідної потужності, це означає, що датчик струму орієнтований неправильно, будь ласка, поверніть інвертор і змініть орієнтацію датчика струму (при використанні обмежувача стрілка датчика струму вказує на мережу).

# 7.4 Перегляд потужності навантаження сонячної електростанції на платформі моніторингу

Якщо ви хочете переглянути потужність навантаження системи і скільки енергії (кВт-год) вона експортує в мережу (вихідна потужність інвертора спочатку використовується для живлення навантаження, а потім надлишок енергії надходить в мережу), то виконайте наступне. Вам також потрібно підключити лічильник відповідно до наведеної вище схеми. Після успішного підключення інвертор покаже потужність навантаження на РК-дисплеї. Але, будь ласка, не встановлюйте "Meter ON". Крім того, ви зможете переглядати потужність навантаження на платформі моніторингу. Спосіб налаштування станції описаний нижче.

По-перше, перейдіть на платформу Solarman (https://pro.solarmanpv.com, це посилання для облікового запису дистриб'ютора Solarman; aбo https://home.solarmanpv.com, це посилання для облікового запису кінцевого користувача Solarman) на домашню сторінку станції і натисніть "Редагувати".

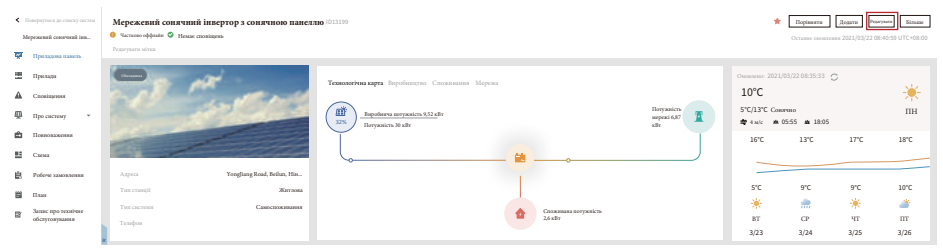

#### А потім виберіть тип системи "Самоспоживання"

| Редагувати систему                                                                                 |                                                                                                    |                                  | Cancel Done |
|----------------------------------------------------------------------------------------------------|----------------------------------------------------------------------------------------------------|----------------------------------|-------------|
| Основна інформація<br>Систова інформація<br>Інформація про прибутковість<br>Інформація про власява | * Appen<br>Yanghang Rod, Johan, Ninglin, 1930s, Keral<br>*Jarguma<br>Janesa<br>Data - Data - Salas - Magnas<br>Salasan Ance<br>CUTC-03800 Jinak, Nyana, Sanane, Nyaré<br>V | , 34.13                          |             |
|                                                                                                    | Cacressna indoppsanjis<br>Ten crasti<br>Xerrosa 🗸                                                                                                    | Гон составия<br>Савосполязания У | Згораута 🔨  |
|                                                                                                    | * Horysoticns (elly):<br>30                                                                                                    | Amoyr(*):<br>0-360               |             |

По-друге, перейдіть на сторінку станції, якщо вона показує потужність фотоелектричної станції, потужність навантаження та потужність мережі, це означає, що конфігурація правильна.

| < :<br>N  | іонернутися до списку систин<br>іпременний сонятиний інн | Мережевий сонячний інвертор з сонячною панел<br>Филомо офранія Филоне споліцина | 10 (D1319)                                                                                                    | Rejense         Jauna         Jauna         Jauna         Jauna         Jauna           Consume means and 2021/02/2014 06:059         01/0-0500         01/0-0500         01/0-0500         01/0-0500 |                                   |                                                                 |                                                         |                |           |
|-----------|----------------------------------------------------------|---------------------------------------------------------------------------------|----------------------------------------------------------------------------------------------------|----------------------------------------------------------------------------------------------------|-----------------------------------|-----------------------------------------------------------------|---------------------------------------------------------|----------------|-----------|
| -         | Приладова памель                                         | Pegaryaans saireas                                                              |                                                                                                    |                                                                                                    |                                   |                                                                 |                                                         |                |           |
| = 4 ⊕ 4 I | Пряклади<br>Споніндовая<br>Про састину т<br>Повноваженна | - man                                                                           | Tensoorbus sayra Bopoforegroo Canacasana Mepena<br>(12)<br>123<br>Bopofores anyanicus 55.1 dir<br>Boposicus 30 dir |                                                                                                    | Horyanicra<br>separat 6,57<br>xBr | Conserver 2021/<br>10°C<br>5°C/13°C Cons<br>€ 4.w/c ★ 1<br>16°C | 03/22 08:35:33<br>P0800<br>15:55 <b>*</b> 18:05<br>13°C | D<br>17°C      | ПН<br>18℃ |
| Ê         | Слема Робоче заможления                                  | Appea Yonglung Road, Belun, His                                                 | ~                                                                                                    | • 🛃                                                                                                    |                                   |                                                                 |                                                         |                |           |
| 8         | План<br>Запис про технічне<br>обслуговування             | Тип слиці Жихова<br>Тип системи Самолевонами<br>Тепефен                         |                                                                                                    | CROXERLING ROTYRONETS<br>2.6 kBr                                                                                                    |                                   | 5°C<br>**<br>BT                                                 | 9°C<br><br>CP<br>2/24                                   | 9°C<br>*<br>4T | 10°C      |
|           |                                                          | x                                                                               |                                                                                                    |                                                                                                    |                                   | 3/2.3                                                           | 3/24                                                    | 3/23           | 3120      |

| Технологічна карта Виробництво Споживання Мережа       |                                  |
|--------------------------------------------------------|----------------------------------|
| Виробнича потужність 9,52 кВт<br>32% Потужність 30 кВт | Потужність<br>мережі 6,87<br>кВт |
| · · · · · · · · · · · · · · · · · · ·                  |                                  |
|                                                        |                                  |
| Споживана потужність 2,6 кВт                           |                                  |

#### 8. Загальна експлуатація

Під час нормальної роботи на РК-дисплеї відображається поточний стан інвертора, включаючи поточну потужність, загальну генерацію, гістограму режиму роботи, ідентифікатор інвертора тощо. Натискайте кнопки "Up" та "Down", щоб побачити поточну напругу постійного струму, постійний струм, напругу змінного струму, змінний струм, температуру радіатора інвертора, номер версії програмного забезпечення та стан з'єднання інвертора з мережею Wi-Fi.

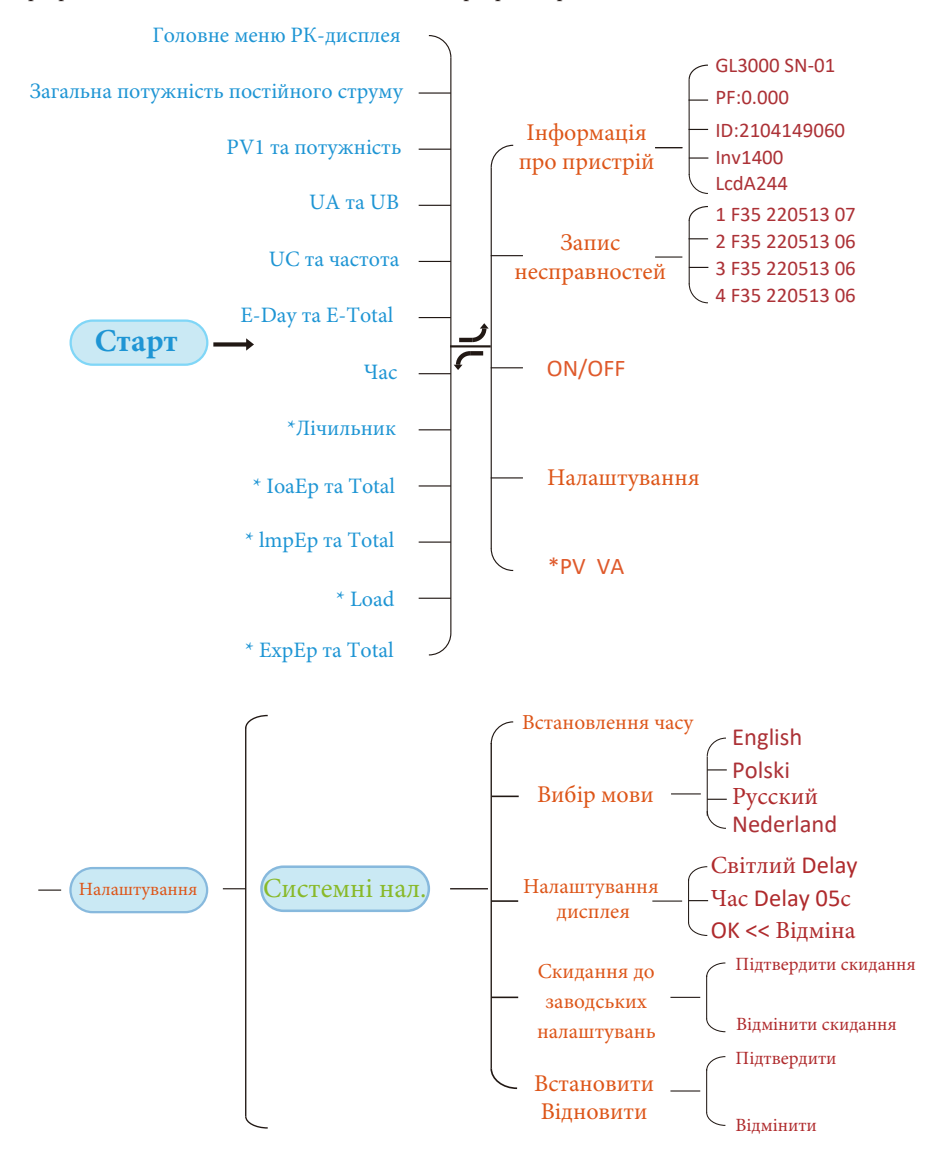

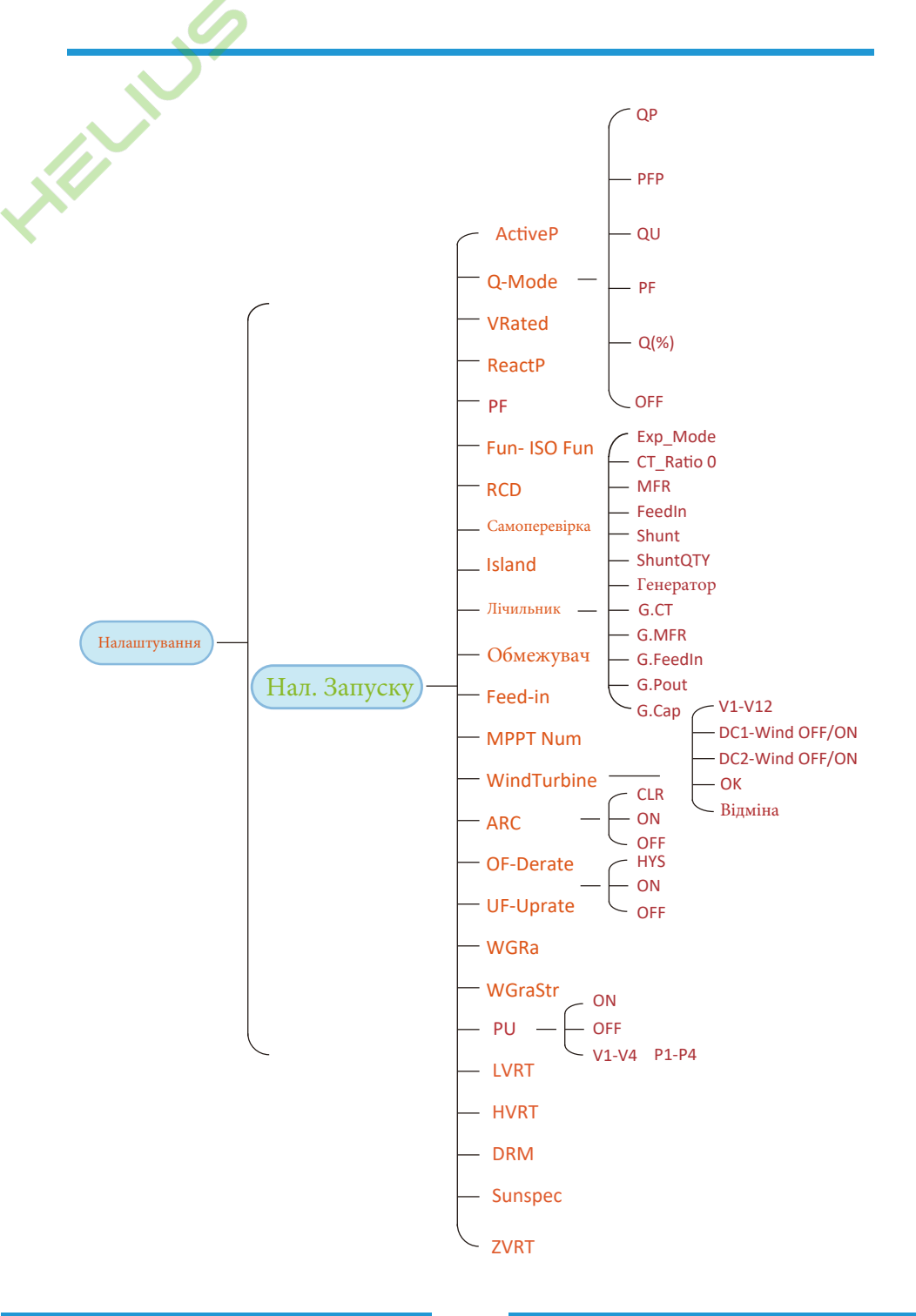

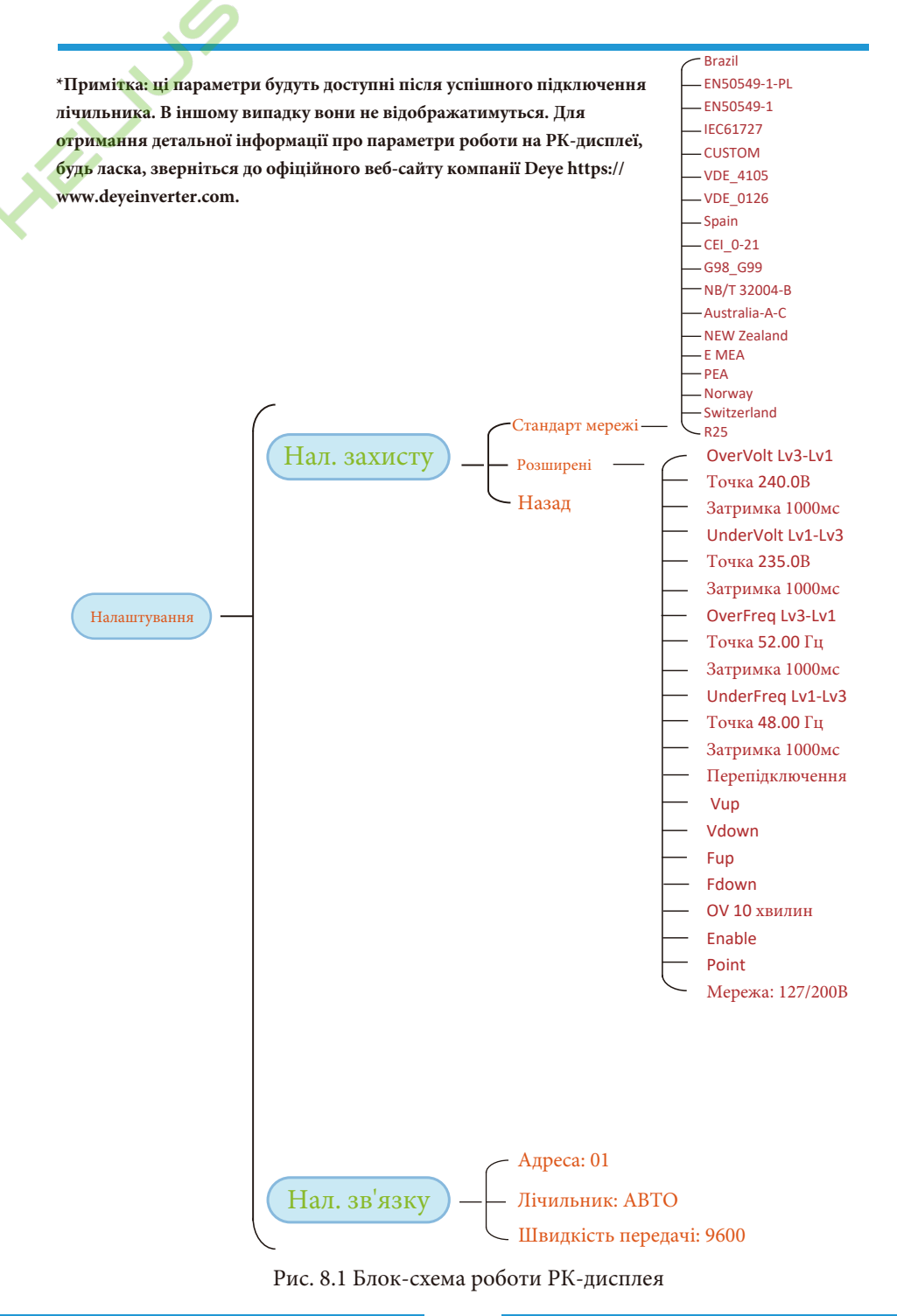

#### 8.1 Початковий інтерфейс

У початковому інтерфейсі ви можете перевірити потужність фотоелектричних модулів, напругу фотоелектричних модулів, напругу мережі, ідентифікатор інвертора, модель та іншу інформацію.

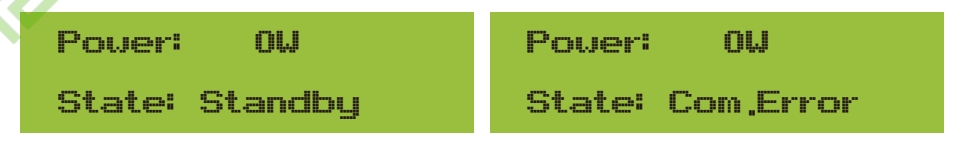

#### Рис. 8.2 Початковий інтерфейс

Натискаючи кнопку Up або Down, ви можете перевірити напругу постійного струму інвертора, постійний струм, напругу змінного струму, змінний струм і температуру інвертора.

| Total DC POWER:<br>OW                                                      | PV1: 0,0V 0,0A<br>Pover: 0W                                               |  |  |
|----------------------------------------------------------------------------|---------------------------------------------------------------------------|--|--|
| Рис. 8.3 Інформація про вхідну напругу та струм<br>фотоелектричної системи | Рис. 8.4 Потужність навантаження                                          |  |  |
| UA: 234V 0,0A                                                              | UC: 0V 0,0A                                                               |  |  |
| UB: 0V 0,0A                                                                | Freq: 0,00Hz                                                              |  |  |
| Рис. 8.5 Інформація про напругу та струм у<br>мережі                       | Рис. 8.6 Напруга та частота мережі                                        |  |  |
| E-Day : ОШҺ<br>E-Total : 134КШҺ<br>Рис. 8.7 Фотоелектрична генерація       | E-Day: щоденна генерація;<br>E-Total: загальна генерація.                 |  |  |
| 21 - 05 - 2020                                                             | Meter                                                                     |  |  |
| 15 : 57 : 08                                                               | Pover: 0V                                                                 |  |  |
| Рис. 8.8 Час                                                               | Рис. 8.9 Потужність лічильника                                            |  |  |
| LoadEp: 0,00KWh<br>Total : 0,00KWh                                         | LoadEp: добове споживання енергії;<br>Total: загальне споживання енергії. |  |  |

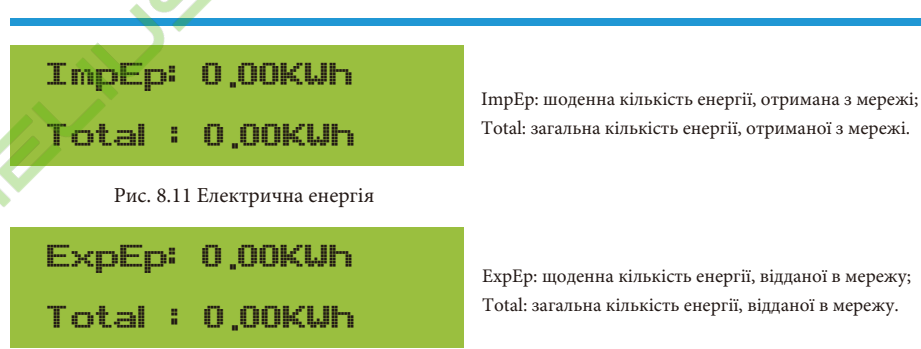

Рис. 8.12 Електрична енергія

#### 8.2 Підменю в головному меню

У головному меню є п'ять підменю.

#### 8.2.1 Інформація про пристрій

Ви можете побачити програмне забезпечення для РК-дисплея VerA238 та програмне забезпечення для плати керування Ver1400. У цьому підменю є такі параметри, як адреси зв'язку з номінальною потужністю.

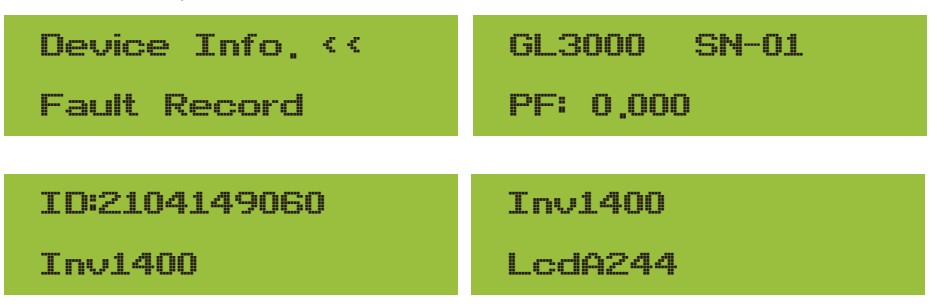

Рис. 8.13 Інформація про пристрій

#### 8.2.2 Запис несправностей

Він може зберігати вісім записів про несправності в меню, включаючи час, коли клієнт їх отримав, залежно від коду помилки.

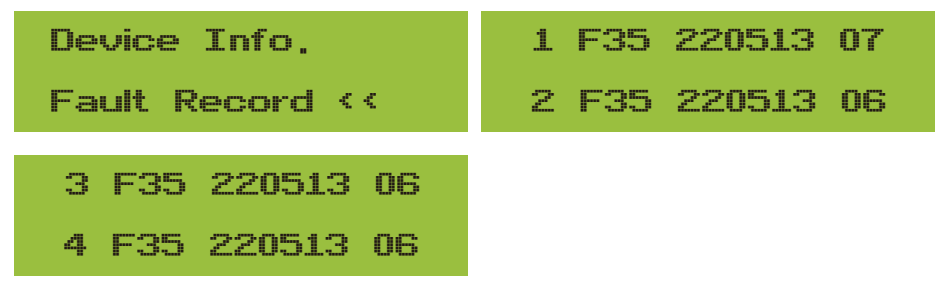

Рис. 8.14 Запис про несправності

ЕхрЕр: щоденна кількість енергії, відданої в мережу; Total: загальна кількість енергії, відданої в мережу.

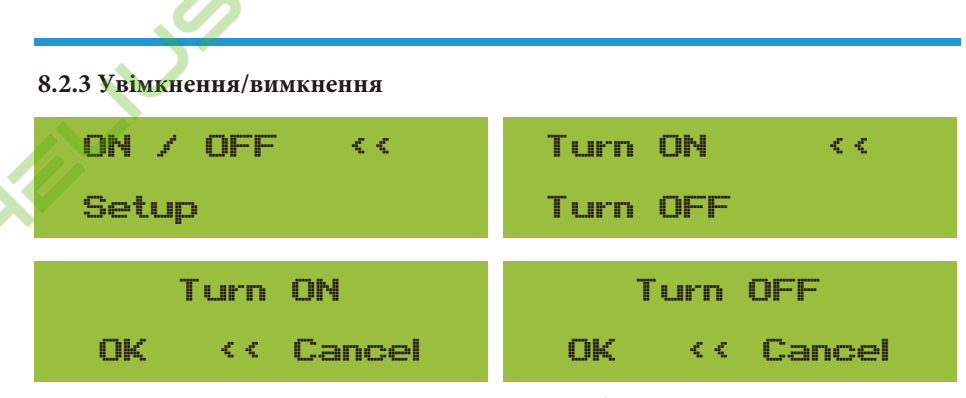

Рис. 8.15 Налаштування увімкнення/вимкнення

Коли інвертор вимикається, він негайно припиняє роботу і переходить в режим очікування, а потім знову запускає програму самотестування. Якщо він пройшов самотестування, він знову почне працювати.

#### 8.2.5 Налаштування параметрів

Налаштування містить декілька підменю: параметрів системи, параметрів запуску, параметрів захисту та параметрів зв'язку. Уся ця інформація для довідки з обслуговування.

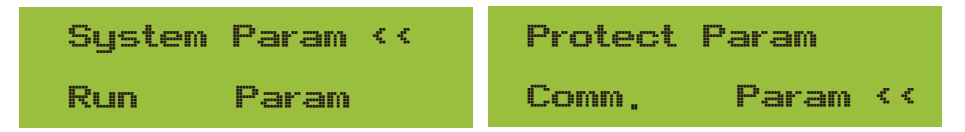

Рис. 8.16 Підменю налаштування параметрів

#### 8.3 Налаштування системних параметрів

Системні параметри включають налаштування часу, мови, дисплея та скидання до заводських налаштувань.

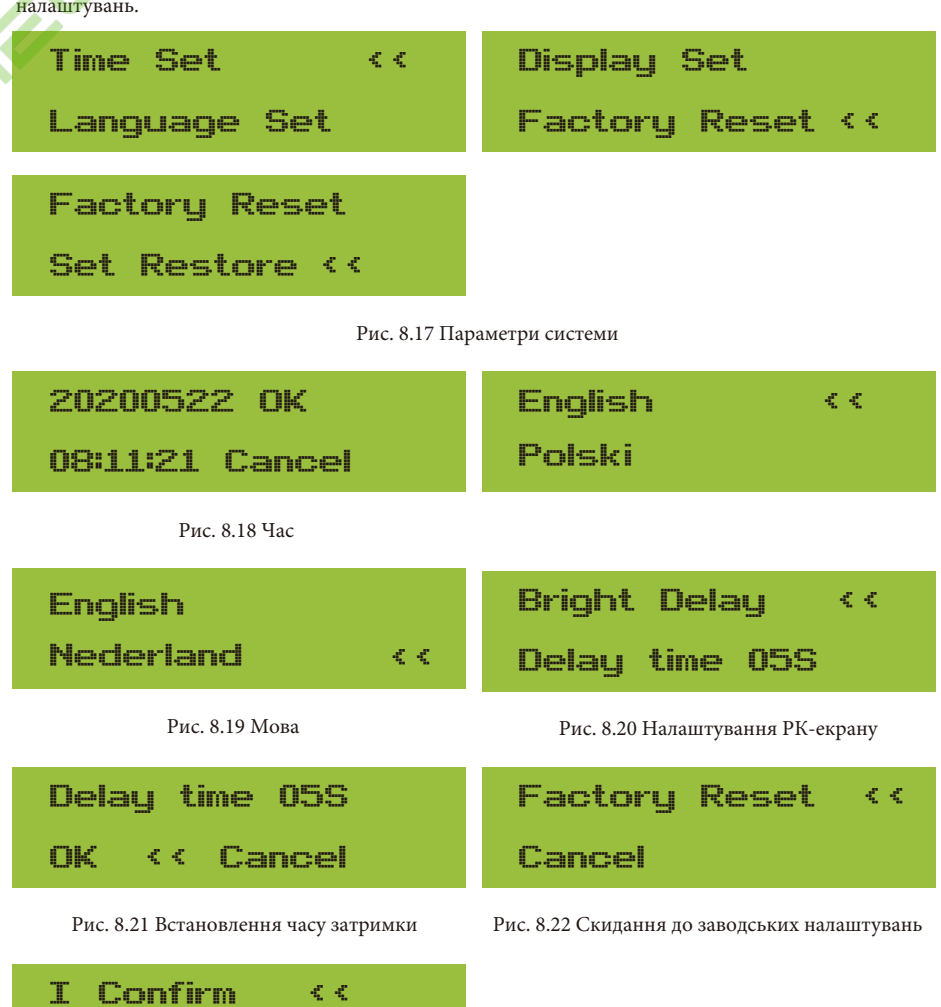

Рис. 8.23 Відновлення або відміна налаштувань

Cancel

#### 8.4 Налаштування параметрів запуску

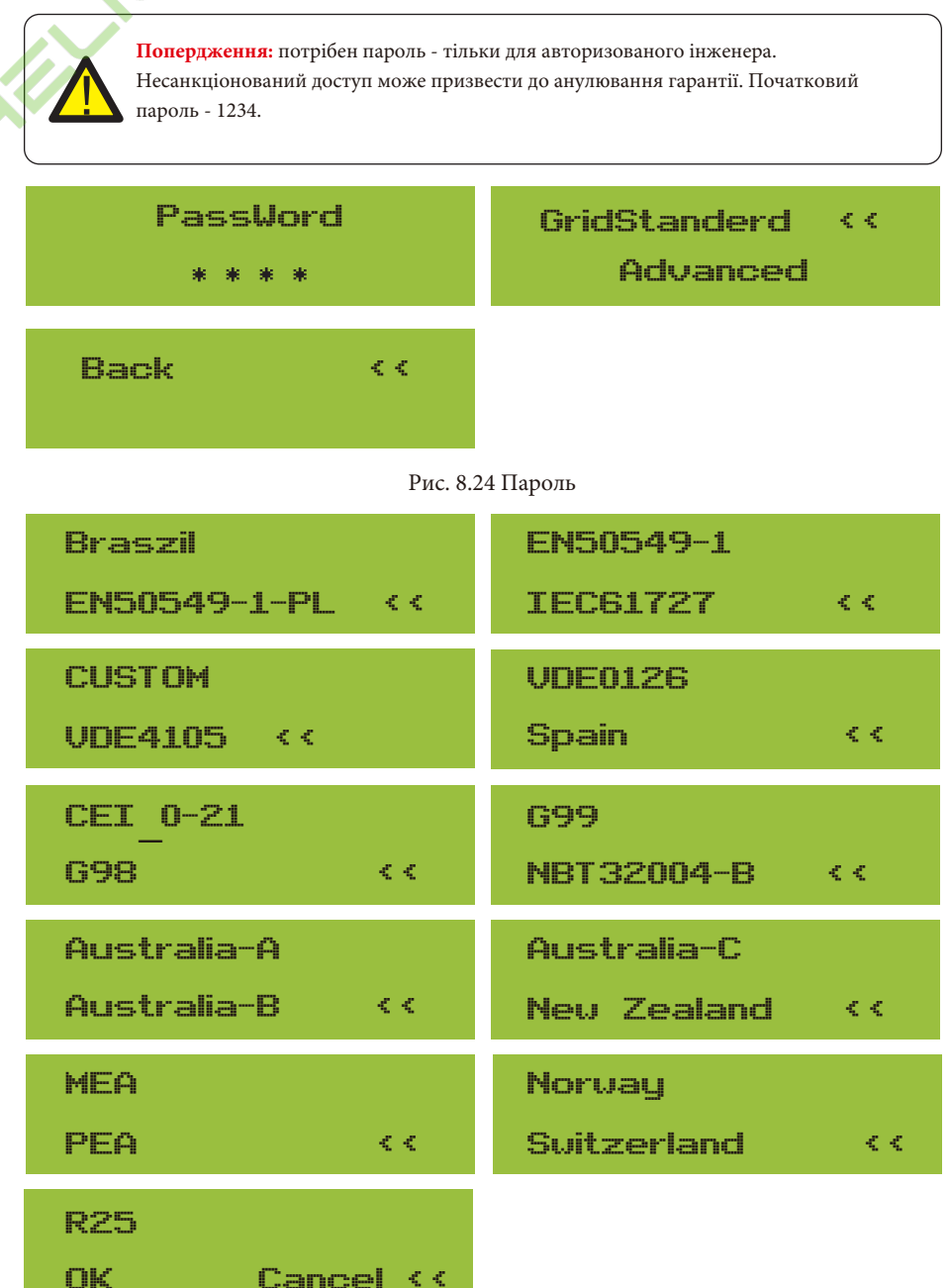

Рис. 8.25 Стандарт мережі

| 9                                |                              |
|----------------------------------|------------------------------|
| OverVolt Lv3<br>Point 240.0V <<  | OverVolt Lv3 Delay 1000ms << |
| OverVolt Lv2<br>Point 240.0V <<  | OverVolt Lv2 Delay 1000ms << |
| OverVolt Lv1<br>Point 240.0V <<  | OverVolt Lv1 Delay 1000ms << |
| UnderVolt Lv1                    | UnderVolt Lv1                |
| Point 235,0V <<                  | Delay 1000ms <<              |
| UnderVolt Lv2                    | UnderVolt Lv2                |
| Point 235,0V <<                  | Delay 1000ms <<              |
| UnderVolt Lv3                    | UnderVolt Lv3                |
| Point 235,0V <<                  | Delay 1000ms <<              |
| OverFreq Lv3                     | OverFreq Lv3                 |
| Point 52,00Hz <<                 | Delay 1000ms <<              |
| OverFreq Lv2                     | OverFreq Lv2                 |
| Point 52,00Hz <<                 | Delay 1000ms <<              |
| OverFreq Lv1<br>Point 52,00Hz << | OverFreqLv1Delay1000ms <     |
| UnderFreq Lv1                    | UnderFreq Lv1                |
| Point 48,00Hz <<                 | Delay 1000ms <<              |
| - 49                             | ) -                          |

| UnderFreq Lv2         | UnderFreq Lv2   |
|-----------------------|-----------------|
| Point 48,00Hz <<      | Delay 1000ms << |
| UnderFreq Lv3         | UnderFreq Lv3   |
| Point 48,00Hz <<      | Delay 1000ms << |
| Reconnection          | Reconnection    |
| Vup 0.0V <<           | Vdown 0.0V <<   |
| Reconnection          | Reconnection    |
| Fup 0,00Hz <<         | Fdown 0,00Hz << |
| OV 10 Minutes         | OV 10 Minutes   |
| Enable OFF <<         | Point 0,0% <<   |
| Point 0,0%<br>Grid << | OK Cancel <<    |

Рис. 8.26 "НАЛАШТОВАНО"

Будь ласка, встановіть правильні параметри електромережі відповідно до вимог чинного у вашій країні законодавства щодо електромереж. Якщо вам щось незрозуміло, зверніться до свого інсталятора.

#### 8.5 Налаштування параметрів зв'язку

| Address: 01 << | Func: Meter     |
|----------------|-----------------|
| BaudRate: 9600 | Address1: 01 << |

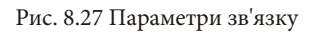

#### 9. Ремонт і обслуговування

Мережевий інвертор не потребує регулярного технічного обслуговування. Однак, забруднення та пил впливають на тепловіддачу радіатора. Краще чистити його м'якою щіткою. Якщо поверхня занадто забруднена і впливає на показники РК-дисплея та світлодіодної лампи, ви можете протерти її вологою ганчіркою.

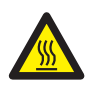

Небезпека високої температури: коли пристрій працює, його температура занадто висока, і дотик до нього може спричинити опіки. Вимкніть інвертор і зачекайте, поки він охолоне, після чого можна виконувати чистку та технічне обслуговування.

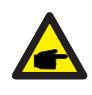

Порада з техніки безпеки: для очищення будь-яких частин інвертора не можна використовувати розчинники, абразивні або корозійні матеріали.

#### 10. Інформація про помилки та їх обробка

Інвертор розроблено відповідно до міжнародних стандартів безпеки та електромагнітної сумісності. Перед поставкою замовнику інвертор був підданий декільком випробуванням для забезпечення його оптимальної роботи та надійності.

#### 10.1 Код помилки

У цих випадках інвертор може припинити подачу енергії в мережу. Опис аварійних сигналів та відповідні їм аварійні повідомлення наведені в таблиці 10.1.

| Код помилки                                                                   | Опис помилки                                                 | Від мережі - трифазний                                                                                                    |  |  |
|-------------------------------------------------------------------------------|--------------------------------------------------------------|----------------------------------------------------------------------------------------------------|--|--|
| F01                                                                           | Несправність вхідної полярності постійного струму            | Перевірте вхідну полярність фотоелектричних модулів.                                                                                                    |  |  |
| F02                                                                           | Постійне пошкодження імпедансу ізоляції<br>постійного струму | Перевірте кабель заземлення інвертора.                                                                                                    |  |  |
| F03                                                                           | Несправність струму витоку постійного струму                 | Навряд чи з'явиться такий код. Досі такого не траплялося.                                                                                                    |  |  |
| F04                                                                           | Замикання GFDI                                               | Перевірте вихідне з'єднання сонячної панелі.                                                                                                    |  |  |
| F05                                                                           | Помилка зчитування пам'яті                                   | Збій у зчитуванні пам'яті (EEPROM). Перезапустіть інвертор, якщо несправність не<br>усунуто, зверніться до інсталятора або до сервісного центру Deye.                                                                                                    |  |  |
| F06                                                                           | Помилка запису пам'яті                                       | Збій у зчитуванні пам'яті (EEPROM). Перезапустіть інвертор, якщо несправність не<br>усунуто, зверніться до інсталятора або до сервісного центру Deye.                                                                                                    |  |  |
| F07                                                                           | Перегорів запобіжник GFDI                                    | Навряд чи з'явиться такий код. Досі такого не траплялося.                                                                                                    |  |  |
| F08                                                                           | Несправність заземлення GFDI при дотику до заземлення        | Навряд чи з'явиться такий код. Досі такого не траплялося.                                                                                                    |  |  |
| F09                                                                           | IGBT пошкоджено через надмірне<br>падіння напруги            | Навряд чи з'явиться такий код. Досі такого не траплялося.                                                                                                    |  |  |
| F10 Несправність джерела живлення допоміжного вимикача                        |                                                              | <ol> <li>Повідомляє, що постійного струму 12В не існує.</li> <li>Перезапустіть інвертор, якщо помилка не зникає, зверніться до<br/>інсталятора або сервісного центру Deye.</li> </ol>                                                                                                    |  |  |
| F11                                                                           | Помилки головного контактора змінного струму                 | Навряд чи з'явиться такий код. Досі такого не траплялося.                                                                                                    |  |  |
| F12                                                                           | Помилки допоміжного контактора змінного струму               | Навряд чи з'явиться такий код. Досі такого не траплялося.                                                                                                    |  |  |
| F13                                                                           | Зарезервовано                                                | <ol> <li>Втрата однієї фази або несправність деталі виявлення змінної<br/>напруги, або не замкнуті реле.</li> <li>Перезапустіть інвертор, якщо помилка не зникає, зверніться до<br/>інсталятора або сервісного центру Deye.</li> </ol>                                                                                                    |  |  |
| F14                                                                           | Програмне забезпечення постійного струму над струмом         | Навряд чи з'явиться такий код. Досі такого не траплялося.                                                                                                    |  |  |
| F15                                                                           | Програмне забезпечення змінного<br>струму над струмом        | <ol> <li>Внутрішній датчик змінного струму або схема виявлення на платі<br/>керування чи з'єднувальний провід можуть бути ослаблені.</li> <li>Перезапустіть інвертор, якщо помилка не зникає, зверніться до<br/>інсталятора або сервісного центру Deye.</li> </ol>                                                                                                    |  |  |
| F16                                                                           | Несправність ПЗВ (ПЗВ)<br>змінного струму витоку             | <ol> <li>Ця несправність означає, що середній струм витоку перевищує 300 мА.<br/>Перевірте, чи в порядку джерело живлення постійного струму або сонячні панелі,<br/>потія перевірте Test data' -&gt; 'dil' значення близько 40; Потія перевірте датчик<br/>струму витоку або ланцюг (наступне зображення). Потія перевірте тестові дані за<br/>допомогою РК-дисплея.</li> <li>Перевапустіть інвертор, якщо помилка не зникає, зверніться до інсталятора або<br/>сервісного центру Deye.</li> </ol> |  |  |
| F17                                                                           | Перевантаження по трифазному струму                          | Навряд чи з'явиться такий код. Досі такого не траплялося.                                                                                                    |  |  |
| Несправність апаратного<br>F18 забезпечення через перевантаження<br>по струму |                                                              | <ol> <li>Перевірте датчик змінного струму або схему виявлення на платі управління або<br/>з'єднувальний дріт.</li> <li>Перезапустіть інвертор або виконайте скидання до заводських налаштувань, якщо<br/>помилка не зникає, зверніться до інсталятора або сервісного центру Deye.</li> </ol>                                                                                                    |  |  |
| F19                                                                           | Синтез усіх апаратних збоїв                                  | Навряд чи з'явиться такий код. Досі такого не траплялося.                                                                                                    |  |  |

| Код помилки | Опис помилки                                                  | Від мережі - трифазний                                                                                                    |
|-------------|---------------------------------------------------------------|----------------------------------------------------------------------------------------------------|
| F20         | Несправність апаратного<br>забезпечення через постійний струм | <ol> <li>Перевірте, чи вихідний струм сонячної панелі знаходиться в межах<br/>допустимому діапазоні.</li> <li>Перевірте датчик постійного струму та схему його детектування.</li> <li>Перевірте, чи підходить версія FW інвертора для обладнання.</li> <li>Перевалустіть інвертор, якщо помилка не зникае, зверніться до інсталятора<br/>або сервісного центру Deye.</li> </ol>                                                                                                    |
| F21         | Несправність витоку постійного струму                         | Навряд чи з'явиться такий код. Досі такого не траплялося.                                                                                                    |
| F22         | Аварійна зупинка (якщо є кнопка<br>зупинки)                   | Зверніться за допомогою до інсталятора.                                                                                                    |
| F23         | Струм витоку змінного струму є<br>перехідним за струмом       | <ol> <li>Ця несправність означає, що струм витоку раптово перевицив 30 мА. Перевірте,<br/>чи в порядку джерело живлення постійного струму або сонячні панелі, потім<br/>перевірте Test data' -&gt; 'dil.' значення близько 40; Потім перевірте датчик струму<br/>витоку або ланцюг. Перевірте потреби в тестових даних за допомогою РК-дисплея.</li> <li>Перезапустіть інвертор, якщо помилка не зникає, зверніться до інсталятора або<br/>сервісного центру Deye.</li> </ol>                                                                                                    |
| F24         | Несправність імпедансу ізоляції<br>постійного струму          | <ol> <li>Перевірте опір Vре на головній платі або на платі управління. Перевірте, чи в<br/>порядку фотоелектричні панелі. Це повідомлення є проблемою фотоелектричних<br/>панелей.</li> <li>Перевірте, чи добре заземлена фотоелектрична панель (алюмінієва рама) і чи<br/>добре заземлений інвертор. Відкрийте кришку інвертора і перевірте, чи добре<br/>закріплений внутрішній кабель заземлення на корпусі.</li> <li>Перевірте, чи кабель змінного/постійного струму, клемна колодка не закорочені<br/>на землю, чи не пошкоджена ізоляція.</li> <li>Перезвічустіь інвертор, якщо помилка не зникає, зверніться до інсталятора або<br/>сервісного центру Deye.</li> </ol> |
| F25         | Несправність зворотного зв'язку постійного струму             | Навряд чи з'явиться такий код. Досі такого не траплялося.                                                                                                    |
| F26         | Шина постійного струму<br>розбалансована                      | <ol> <li>Перевірте, чи не ослаблений кабель "BUSN" або кабель живлення<br/>плати драйвера.</li> <li>Перезапустіть інвертор, якщо несправність все ще існує, зверніться<br/>до інсталятора або до сервісного центру Deye.</li> </ol>                                                                                                    |
| F27         | Помилка ізоляції на кінці постійного струму                   | Навряд чи з'явиться такий код. Досі такого не траплялося.                                                                                                    |
| F28         | Висока напруга постійного струму інвертора 1                  | Навряд чи з'явиться такий код. Досі такого не траплялося.                                                                                                    |
| F29         | Несправність вимикача навантаження змінного струму            | Навряд чи з'явиться такий код. Досі такого не траплялося.                                                                                                    |
| F30         | Несправність головного контактора<br>змінного струму          | <ol> <li>Перевірте реле та напругу змінного струму на реле.</li> <li>Перевірте схему драйвера реле.</li> <li>Перевірте, чи не підходить програмне забезпечення для цього інвертора.<br/>(Старі інвертори не мають функції виявлення реле).</li> <li>Перезапустіть інвертор, якщо помилка не зникає, зверніться до інсталятора<br/>або сервісного центру Deye.</li> </ol>                                                                                                    |
| F31         | Несправність обриву реле                                      | <ol> <li>Принаймні одне реле не може бути замкнутим. Перевірте реле та його<br/>сигнал керування (старі інвертори не мають функції виявлення реле).</li> <li>Перезапустіть інвертор, якщо несправність все ще існуе, зверніться до<br/>інсталятора або сервісного центру Deye.</li> </ol>                                                                                                    |
| F32         | Висока напруга постійного струму інвертора 2                  | Навряд чи з'явиться такий код. Досі такого не траплялося.                                                                                                    |
| F33         | Перенапруга змінного струму                                   | Навряд чи з'явиться такий код. Досі такого не траплялося.                                                                                                    |
| F34         | Перевантаження за змінним струмом                             | Навряд чи з'явиться такий код. Досі такого не траплялося.                                                                                                    |
| F35         | Немає мережі змінного струму                                  | <ol> <li>Перевірте напруту мережі змінного струму. Перевірте ланцюг виявлення<br/>напруги змінного струму. Перевірте, чи справний роз'єм змінного струму.<br/>Перевірте, чи нормальна напруга в мерекі змінного струму.</li> <li>Перезапустіть інвертор, якщо помилка не зникає, зверніться до<br/>інсталятора або сервісного центру Deye.</li> </ol>                                                                                                    |

6

| Код помилки Опис помилки |     | Опис помилки                                               | Від мережі - трифазний                                                                                                    |  |  |  |
|--------------------------|-----|------------------------------------------------------------|----------------------------------------------------------------------------------------------------|--|--|--|
|                          | F36 | Похибка фази мережі змінного струму                        | Навряд чи з'явиться такий код. Досі такого не траплялося.                                                                                                    |  |  |  |
|                          | F37 | Несправність трифазної напруги<br>змінного струму          | Навряд чи з'явиться такий код. Досі такого не траплялося.                                                                                                    |  |  |  |
| $\sim$                   | F38 | Несиметрія трифазного струму<br>змінного струму            | Навряд чи з'явиться такий код. Досі такого не траплялося.                                                                                                    |  |  |  |
| Ť                        | F39 | Перемінний струм по напрузі (один<br>цикл)                 | <ol> <li>Перевірте датчик змінного струму та його ланцюг.</li> <li>Перезапустіть інвертор, якщо помилка не зникає, зверніться до<br/>інсталятора або сервісного центру Deye.</li> </ol>                                                                                                    |  |  |  |
|                          | F40 | Перевищення постійного струму                              | Навряд чи з'явиться такий код. Досі такого не траплялося.                                                                                                    |  |  |  |
|                          | F41 | Перенапруга лінії змінного струму W, U                     | Перевірте налаштування захисту від змінної напруги. Перевірте, чи<br>не занадто тонкий кабель змінного струму. Перевірте різницю<br>напруги між РК-дисплеєм і лічильником.                                                                                                    |  |  |  |
|                          | F42 | Занадто низька напруга лінії<br>змінного струму W, U       | Перевірте налаштування захисту від змінної напруги. Перевірте<br>різницю напруги між РК-дисплеєм і лічильником. Також перевірте, чи<br>всі кабелі змінного струму міцно і правильно підключені.                                                                                            |  |  |  |
|                          | F43 | Перенапруга лінії змінного струму V,W                      | Перевірте налаштування захисту від змінної напрути. Перевірте, чи не<br>занадто тонкий кабель змінного струму. Перевірте різницю напруги<br>між РК-дисплеєм і лічильником.                                                                                                    |  |  |  |
|                          | F44 | Занадто низька напруга лінії змінного струму<br>V,W        | Перевірте налаштування захисту від змінної напрути. Перевірте різницю<br>напрути між РК-дисплеєм і лічильником. Також перевірте, чи всі кабелі<br>змінного струму міцно і правильно підключені.                                                                                            |  |  |  |
|                          | F45 | Перенапруга лінії змінного струму U, V                     | Перевірте налаштування захисту від змінної напруги. Перевірте, чи<br>не занадто тонкий кабель змінного струму. Перевірте різницю<br>напруги між РК-дисплеєм і лічильником.                                                                                                    |  |  |  |
|                          | F46 | Занадто низька напруга лінії змінного струму<br>U, V       | Перевірте налаштування частотного захисту.                                                                                                    |  |  |  |
|                          | F47 | Перевищення частоти змінного струму                        | Перевірте налаштування частотного захисту.                                                                                                    |  |  |  |
|                          | F48 | Низька частота змінного струму                             | Перевірте налаштування частотного захисту.                                                                                                    |  |  |  |
|                          | F49 | U фазний струм мережі постійної<br>складової над струмом   | Навряд чи з'явиться такий код. Досі такого не траплялося.                                                                                                    |  |  |  |
|                          | F50 | V фазний струм мережі постійної<br>складової над струмом   | Навряд чи з'явиться такий код. Досі такого не траплялося.                                                                                                    |  |  |  |
|                          | F51 | W фазний струм мережі<br>постійної складової над струмом   | Навряд чи з'явиться такий код. Досі такого не траплялося.                                                                                                    |  |  |  |
|                          | F52 | Індуктор змінного струму А, фазний постійний струм високий | Навряд чи з'явиться такий код. Досі такого не траплялося.                                                                                                    |  |  |  |
|                          | F53 | Індуктор змінного струму В, фазний постійний струм високий | Навряд чи з'явиться такий код. Досі такого не траплялося.                                                                                                    |  |  |  |
|                          | F54 | Індуктор змінного струму С, фазний постійний струм високий | Навряд чи з'явиться такий код. Досі такого не траплялося.                                                                                                    |  |  |  |
|                          | F55 | Напруга на шинах постійного струму<br>занадто висока       | <ol> <li>Перевірте напруту фотоелектричних модулів і напруту Übus та схему їх<br/>виявлення. Якщо вхідна напрута фотоелектричних модулів перевищує<br/>допустиму межу, зменшіть кількість послідовно з'єднаних сонячних панелей.</li> <li>Напруту Übus перевірте на РК-дисплеї.</li> </ol> |  |  |  |

6

| Код помилки | Опис помилки                                         | Від мережі - трифазний                                                                                                    |  |  |
|-------------|------------------------------------------------------|----------------------------------------------------------------------------------------------------|--|--|
| F56         | Напрута на шинах постійного струму<br>занадто низька | <ol> <li>Ця помилка означае, що вхідна напрута фотоелектричної системи низька, і<br/>вона завжди трапляється рано вранці.</li> <li>Перевірте фотоелектричну напруту та напруту Ubus. Якщо інвертор працює, а<br/>потім показує F56, можливо, втрачено драйвер або потрібно оновити<br/>прошивку.</li> <li>Перезапустіть інвертор, якщо помилка не зникає, зверніться до інсталятора<br/>або сервісного центру Deye.</li> </ol> |  |  |
| F57         | Зворотне зрошення змінного струму                    | Зворотне зрошення змінного струму.                                                                                                    |  |  |
| F58         | Перевантаження мережі змінного струму U по<br>струму | Навряд чи з'явиться такий код. Досі такого не траплялося.                                                                                                    |  |  |
| F59         | Перевантаження мережі змінного струму V по<br>струму | Навряд чи з'явиться такий код. Досі такого не траплялося.                                                                                                    |  |  |
| F60         | Перевантаження мережі змінного струму W<br>по струму | Навряд чи з'явиться такий код. Досі такого не траплялося.                                                                                                    |  |  |
| F61         | Реактор А перевантаження по фазі                     | Навряд чи з'явиться такий код. Досі такого не траплялося.                                                                                                    |  |  |
| F62         | Реактор В перевантаження по фазі                     | Навряд чи з'явиться такий код. Досі такого не траплялося.                                                                                                    |  |  |
| F63         | Несправність ARC                                     | <ol> <li>Перевірте підключення кабелю фотомодуля та усуньте несправність;</li> <li>Зверніться за допомогою до нас, якщо не вдасться відновити нормальну<br/>роботу приладу.</li> </ol>                                                                                                    |  |  |
| F64         | Високотемпературний радіатор IGBT                    | <ol> <li>Перевірте, чи підходить програмне забезпечення для обладнання.</li> <li>Перевірте, чи правильно підібрана модель інвертора.</li> <li>Перезапустіть інвертор, якщо помилка не зникає, зверніться до<br/>інсталятора або сервісного центру Deye.</li> </ol>                                                                                                    |  |  |

#### Таблиця 10.1: Коди помилок та їх вирішення

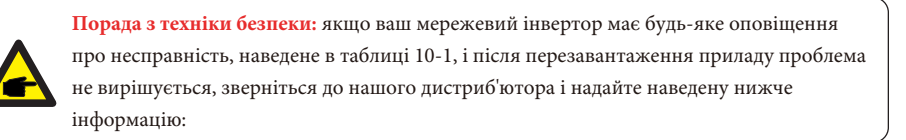

- 1. Серійний номер інвертора;
- 2. Дистриб'ютор/дилер інвертора (за наявності);
- 3. Дата встановлення;

 Опис проблеми (включно з кодом помилки на РК-дисплеї та світлодіодними індикаторами несправності);

5. Ваші контактні дані.

## 11. Технічні дані

| Модель                                                         | SUN-18K-<br>G05                     | SUN-20K-<br>G05 | SUN-22K-<br>G05  | SUN-23K-<br>G05   | SUN-25K-<br>G05 |
|----------------------------------------------------------------|-------------------------------------|-----------------|------------------|-------------------|-----------------|
| Вхідні дані                                                    |                                     |                 |                  |                   |                 |
| Макс. Вхідна потужність модулів (кВт)                          | 23.4                                | 26              | 28.6             | 29.9              | 32.5            |
| Макс. Вхідна напруга системи (В)                               |                                     |                 | 1100             |                   |                 |
| Пускова напруга (В)                                            |                                     |                 | 250              |                   |                 |
| Діапазон вхідної напруги фотоелектричних модулів (В)           |                                     |                 | 250-1100         |                   |                 |
| Діапазон напруги МРРТ (В)                                      |                                     |                 | 200-1000         |                   |                 |
| Діапазон напруги MPPT при повному навантаженні (В)             | 500-                                | 850             |                  | 550-850           |                 |
| Номінальна вхідна напруга фотоелектричної системи (В)          |                                     |                 | 600              |                   |                 |
| Макс. Вхідний струм короткого замикання (А)                    |                                     |                 | 39+39            |                   |                 |
| Макс. Робочий вхідний фотоелектричний струм (А)                |                                     |                 | 26+26            |                   |                 |
| Кількість трекерів МРР/Кількість рядків на МРР-трекер          |                                     |                 | 2/2+2            |                   |                 |
| Макс. Струм зворотного живлення інвертора на масив             |                                     |                 | 0                |                   |                 |
| Вихідні дані                                                   |                                     |                 |                  |                   |                 |
| Номінальна вихідна активна потужність змінного струму (кВт)    | 18                                  | 20              | 22               | 23                | 25              |
| Макс. Вихідна потужність змінного струму (кВА)                 | 19.8                                | 22              | 24.2             | 25.3              | 27.5            |
| Номінальний вихідний струм змінного струму (А)                 | 27.3/26.1                           | 30.3/29         | 33.4/31.9        | 34.9/33.4         | 37.9/36.2       |
| Макс. Вихідний струм змінного струму (А)                       | 30/28.7                             | 33.3/31.9       | 36.7/35.1        | 38.4/36.7         | 41.7/39.8       |
| Макс. Вихідний струм короткого замикання (А)                   | 52.5                                | 58              | 63.8             | 66.8              | 72.4            |
| Макс. Вихідний струмовий захист (А)                            | 76.9                                | 76.9            | 85               | 85                | 85              |
| Номінальна вихідна напруга/діапазон (В)                        | 220/380B, 230/400B 0,85 Un - 1,1 Un |                 |                  |                   |                 |
| Форма підключення до мережі                                    |                                     |                 | 3L+N+PE          |                   |                 |
| Номінальна вихідна мережева частота/діапазон (Гц)              |                                     | 50 Гц / 45 Г    | ц - 55 Гц, 60 Гц | ц / 55 Гц - 65 Гц |                 |
| Діапазон регулювання коефіцієнта потужності                    |                                     | від 0,8 відс    | тавання до 0,8   | випередження      |                 |
| Загальний коефіцієнт гармонік струму THDi                      |                                     |                 | <3%              |                   |                 |
| Струм інжекції постійного струму                               |                                     |                 | <0.5% У          |                   |                 |
| Ефективність                                                   |                                     |                 |                  |                   |                 |
| Макс. Ефективність                                             |                                     |                 | 98.5%            |                   |                 |
| Євро. Ефективність                                             |                                     |                 | 98.0%            |                   |                 |
| Ефективність МРРТ                                              | >99%                                |                 |                  |                   |                 |
| Захист обладнання                                              |                                     |                 |                  |                   |                 |
| Захист від зворотної полярності постійного струму              |                                     |                 | Наявний          |                   |                 |
| Захист від перевантаження за струмом на виході змінного струму |                                     |                 | Наявний          |                   |                 |
| Захист від перенапруги на виході змінного струму               |                                     |                 | Наявний          |                   |                 |
| Захист від короткого замикання на виході змінного струму       |                                     |                 | Наявний          |                   |                 |
| Тепловий захист                                                |                                     |                 | Наявний          |                   |                 |
| Контроль опору ізоляції клем постійного струму                 |                                     |                 | Наявний          |                   |                 |
| Моніторинг компонентів постійного струму                       |                                     |                 | Наявний          |                   |                 |
| Моніторинг струму замикання на землю                           |                                     |                 | Наявний          |                   |                 |
| Моніторинг електромережі                                       |                                     |                 | Наявний          |                   |                 |
| Моніторинг острівного захисту                                  |                                     |                 | Наявний          |                   |                 |
| Виявлення замикань на землю                                    |                                     |                 | наявне           |                   |                 |
| Захист від зворотної полярності постійного струму              |                                     |                 | Наявний          |                   |                 |
| Захист від перенапруги при падінні навантаження                |                                     |                 | гіаявний         |                   |                 |
| р:                                                             |                                     |                 | гаявне           | H (D : "          |                 |
| Рівень захисту від перенапруги                                 | Ти                                  | п II (Постійн   | ий струм), Тиг   | і II (Змінний стр | рум)            |

| Інтерфейс                                     |                                                                                                    |  |  |  |
|-----------------------------------------------|----------------------------------------------------------------------------------------------------|--|--|--|
| Інтерфейс зв'язку                             | RS485 / RS232                                                                                                 |  |  |  |
| Режим монітора                                | GPRS / Wi-Fi / Bluetooth / 4G / LAN (опціонально)                                                             |  |  |  |
| Дисплей                                       | LCD+LED                                                                                                    |  |  |  |
| Загальні дані                                 |                                                                                                    |  |  |  |
| Діапазон робочих температур (°С)              | -25- +60°С, при >45°С зниження температури                                                                    |  |  |  |
| Допустима вологість повітря                   | 0-100%                                                                                                    |  |  |  |
| Допустима висота (м)                          | 4000 м                                                                                                    |  |  |  |
| Рівень шуму (дБ)                              | ≤ 50 дБ                                                                                                    |  |  |  |
| Ступінь захисту від проникнення (IP)          | IP 65                                                                                                    |  |  |  |
| Топологія інвертора                           | Неізольований                                                                                                 |  |  |  |
| Категорія перенапруги                         | OVC II (DC),OVC III (AC)                                                                                      |  |  |  |
| Розмір корпусу (ШхВхГ мм)                     | 362×527×220 (без з'єднувачів та кронштейнів)                                                                  |  |  |  |
| Вага (кг)                                     | 20                                                                                                    |  |  |  |
| Гарантія                                      | Стандартна 5 років, є розширена гарантія                                                                      |  |  |  |
| Тип охолодження                               | Розумне повітряне охолодження                                                                                 |  |  |  |
| Мережеве регулювання                          | IEC 61727, IEC 62116, CEI 0-21, EN 50549, NRS 097, RD 140, UNE 217002, OVE-Richtlinie R25, G99, VDE-AR-N 4105 |  |  |  |
| Електромагнітна сумісність / Стандарт безпеки | IEC/EN 61000-6-1/2/3/4, IEC/EN 62109-1, IEC/EN 62109-2                                                        |  |  |  |

#### 12. Декларація відповідності ЄС

В рамках директив ЄС: Електромагнітна сумісність 2014/30/EU (EMC) Директива низької напруги 2014/35/EU (LVD) Обмеження використання деяких небезпечних речовин 2011/65/EU (RoHS)

Компанія NINGBO DEYE INVERTER TECHNOLOGY CO., LTD. підтверджує, що продукція, описана в цьому документі, відповідає основним вимогам та іншим відповідним положенням вищезазначених директив. Повну декларацію відповідності ЄС та сертифікат можна знайти на сайті: https://www.deyeinverter.com/download/#string-inverter.

CE

230927009 www.deyeinverter.com

#### Декларація відповідності ЄС

#### Продукт: Мережевий фотоелектричний інвертор

Deye

Моделі: SUN-18K-G05; SUN-20K-G05; SUN-22K-G05; SUN-23K-G05; SUN-25K-G05. Назва та адреса виробника: Ningbo Deye Inverter Technology Co, Ltd. No. 26 South YongJiang Road, Daqi, Beilun, NingBo, China. Ця декларація про відповідність видається під виключну відповідальність виробника. Також цей продукт знаходиться під гарантією виробника. Ця декларація про відповідність втрачає чинність: якщо виріб модифіковано, доповнено або змінено будьяким іншим чином, а також у разі використання або встановлення виробу неналежним чином.

Об'єкт декларації, описаний вище, відповідає відповідному гармонізаційному законодавству Союзу: Директива низької напруги (LVD) 2014/35/EU; Директива електромагнітної сумісності (EMC) 2014/30/EU; Директива обмеження використання деяких небезпечних речовин (RoHS) 2011/65/EU.

Посилання на відповідні гармонізовані стандарти, що використовуються, або посилання на інші технічні характеристики, щодо яких декларується відповідність:

| LVD:                                 | - |
|--------------------------------------|---|
| EN 62109-1:2010                      | • |
| EN 62109-2:2011                      | • |
| EMC:                                 |   |
| EN IEC 61000-6-1:2019                | • |
| EN IEC 61000-6-2:2019                | • |
| EN IEC 61000-6-3:2021                | • |
| EN IEC 61000-6-4:2019                | • |
| EN IEC 61000-3-2:2019+A1:2021        | • |
| EN 61000-3-3:2013/A2:2021/AC:2022-01 | • |
| EN 55011:2016/A2:2021                | • |

#### Nom et Titre / Ім'я та титул:

Au nom de / Від імені: Inverter Technology Co, Ltd. Date / Дата (рррр-мм-дд): Place / Місце: Bard Dai

#### Старший інженер зі стандартизації та сертифікації Ningbo Deye

2023-09-27 Нінбо, Китай

EU DoC - B1

Нінбо Deye Inverter Technology Co, Ltd. 26 South YongJiang Road, Daqi, Beilun, Нінбо, Китай

2024-01-29 Bep.: 2.5

Авторизований дистриб'ютор компанії Ningbo Deye Ess International Trade CO, LTD Реєстраційний номер: 36676358 Адреса: Україна, Київ, Проспект Академіка Королева 1, 03148 Номер телефону: +380 67 223 23 13 Електронна пошта: info@helius.com.ua Caйт: helius.com.ua

#### NINGBO DEYE INVERTER TECHNOLOGY CO., LTD.

Add. : No.26 South YongJiang Road, Daqi, Beilun, NingBo, China. Tel. : +86 (0) 574 8622 8957 Fax. : +86 (0) 574 8622 8852 E-mail. : service@deye.com.cn Web. : www.deyeinverter.com

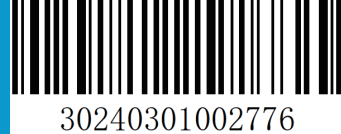